# H3C UIS6.5アップグレードガイド

Copyright©2020-New H3C Technologies Co.,Ltd.無断転載を禁止します。

New H3C Technologies Co.,Ltd.の書面による事前の同意なしに、本書のいかなる部分もいかなる形式または手段によっても複製または転送することはできません。

New H3C Technologies Co.,Ltd.の商標を除き、本書に記載されている商標は、それぞれの所有者の商標です。 このドキュメントの情報は、予告なく変更されることがあります。

# 目次

## 内容

| UIS6.5アップグレードについて                                          | 4        |
|------------------------------------------------------------|----------|
| 制約事項とガイドライン                                                | 4        |
| アップグレードの進備                                                 |          |
| システムステータスの確認                                               | 6        |
| サーバーモデルとRAIDコントローラモデルの確認                                   | 9        |
| データのバックアップ                                                 | 11       |
| VMのバックアップ                                                  | 11       |
| ネットワーク接続の確認                                                | 12       |
| オフラインアップグレード                                               | 12       |
| サービスの一時停止                                                  | 12       |
|                                                            | 12       |
| (オプション)アップグレード環境の確認                                        | 14       |
| CASおよびONEStor全体のアップグレード                                    | 16       |
| 該当するバーション                                                  |          |
| 手順<br>CASとONEStorの畑別マップガレット                                |          |
| CASとONESIOIの個別/ ツノクレート                                     | 10<br>19 |
| 咳ヨ y 3 y - ション<br>CA Sのアップグレード                             | 18       |
| ONEStorのアップグレード                                            |          |
| コンピューティング仮想化シナリオでのアップグレードの実行                               |          |
| アップグレード後のチェックの実行                                           | 22       |
| アップグレードの確認                                                 | 24       |
| サービスの復元                                                    | 24       |
| CASおよびONEStor全体のアップグレード                                    |          |
| 該当するバージョン                                                  | 25       |
| 手順                                                         | 25       |
| CASとONEStorの個別アップグレード                                      | 27       |
| 該当するバージョン                                                  | 27       |
| CASのアップグレード                                                | 27       |
| マップゲレッド後のチーックの中行                                           |          |
| アップレート後のチェックの夫1                                            |          |
|                                                            |          |
| UISサービスの復元                                                 |          |
| よくある質問                                                     |          |
| TGTチェックの失敗によるオフラインONEStorアップグレードの失敗                        |          |
| 症状                                                         |          |
| ソリューション                                                    |          |
| ネットワーク接続エラーが原因でアップグレードに失敗した後、後続のアップグレードを実行でき               | ない37     |
| 症状                                                         |          |
| ノリューンヨン<br>ONECtorアップガレードのロールバック後、IUCのフレル。ご答曲。 ごた曲卍 でもわくわて |          |
| UNESIUI / ツノクレートのロールハツク仮、UISのストレーン官理ペーンを構成でさなくなる<br>症世     | 38<br>20 |
| )年1/1、                                                     | ວo<br>ຊຊ |
| //                                                         | 20       |
|                                                            |          |
| アップクレードスクリプト                                               | 39       |

付録アップグレードスクリプト0.....

## UIS6.5アップグレードについて

このドキュメントでは、UISのアップグレード方法について説明します。オンラインまたはオフラ インのアップグレードを実行できます。オフラインアップグレードを実行することをお勧めしま す。表1は、使用可能なUISのバージョンと、UIS上で実行されているカーネルのバージョンを示 しています。

### 表1バージョン情報

| UISバージョ<br>ン              | カーネルバージョン            | リリース日時                  | アーキテクチャ           |
|---------------------------|----------------------|-------------------------|-------------------|
| 予0705                     | 4.14.0-汎用#862.el7SMP | 5月23日(水)19:40:09CST2018 | <b>x86_64</b> インチ |
| <b>E0706</b> 以降の<br>バージョン | 4.14.0-汎用#862.el7SMP | 5月25日(土)17:05:06CST2019 | x86_64インチ         |

### 注:

Hxxサフィックスを持つUISバージョンは、サフィックスを持たないリリースバージョンのパッチ です。たとえば、E0709H01はE0709Hのパッチです。UISをパッチバージョンにアップグレード するには、まずUISを対応するリリースバージョンにアップグレードします。

## 制約事項とガイドライン

**2**ホストのシナリオでは、オフラインアップグレードのみがサポートされます。

オフラインアップグレードでは、UISで実行されているサービスが中断されます。アップグレード 中にサービス継続性が必要な場合は、H3Cサポートに連絡して、オンラインアップグレードのリス クを評価してください。

ノードの数とトラフィックの負荷によっては、オンラインアップグレードに時間がかかる

場合があります。カーネルをアップグレードするには、CASをアップグレードし、ホスト

を再起動してから、ONEStorをアップグレードします。

ONEStorのバージョンが変更されない場合は、CASだけをアップグレードできます。

ホストを再起動する前に、UIS Managerにアクセスして、共有ディレクトリタイプのすべての共有 ストレージプールとVMテンプレートプールが非アクティブ状態であることを確認します。

ONEStorのオフラインアップグレードを実行するには、UIS Managerにアクセスして、共有ディレクトリタイプのすべての共有ストレージプールおよびVMテンプレートプールが非アクティブ状態であることを確認します。

アップグレードプロセス中は、ストレージクラスタに新しいノードを追加したり、クラスタ構成を 編集したりしないでください。

ステートフルフェールオーバー環境では、アップグレード操作のために仮想IPアドレスを使用して UISホストのCLIにアクセスしないでください。

ステートフルフェールオーバー環境では、必ずマスターノードのUISをアップグレードしてください。ノードの再起動が原因でステートフルフェールオーバーがトリガーされた場合は、UIS Managerで手動ステートフルフェールオーバーを実行して、マスターロールを切り替えます。

UISをパッチバージョンにアップグレードするには、まずUISを対応するリリースバージョンにアップグレードします。たとえば、UISをE0709H01にアップグレードするには、最初にUISをE0709にアップグレードする必要があります。

アップグレードと拡張操作を同時に実行しないでください。データバランシングによる**ONEStor**ア ップグレードの失敗を回避するためのベストプラクティスとして、最初にアップグレードを実行し てください。

1つのイメージパッケージを使用して複数のホストをアップグレードするには、イメージパッケージ から抽出したフォルダではなく、イメージパッケージをホスト間でコピーします。

AsiaInfoがUISにインストールされている場合は、次の手順に従ってUISをアップグレードします。

- 1. AsiaInfoマルウェア対策パッケージをアンインストールします。
- 2. UISをアップグレードします。
- **3.** UISバージョンと互換性のあるAsiaInfoアンチマルウェアパッケージをインストールします。
- **4.** UIS計算AZsを削除し、DSMに再追加します。

アップグレードプロセス中にネットワーク接続を確認します。SSH接続が中断された場合は、アップグレードを再度実行する必要があります。

E0715はCVKのNVDIA GRIDドライバーをアップグレードした。NVDIA T4GPUを使用する場合は、 次のバージョン互換性マトリックスに従って、最初にVMのGPUドライバーをアップグレードする 必要があります。H3C Cloud Desktop Accessも使用している場合は、アップグレードを実行する 前にH3C Supportに問い合わせてください。

表2GPUとドライバーのバージョンの互換性

| vGPUソフトウェア | vGPUマネージャ | Linux GPUドライバー | Windows GPUドライ<br>バー |
|------------|-----------|----------------|----------------------|
| 10.1       | 440.53    | 440.56         | 442.06               |

スケジュール・バックアップ、スナップショット、災害復旧のバックアップ・タスクが進行中で ないこと、またはアップグレードプロセス中にトリガーされないことを確認します。タスクの実 行が完了する前にアップグレードを開始しないでください。

サービスの開始により、アラームが生成される場合があります。これらのアラームは無視できます。

E0715バージョンには、デフォルトでノンビオパラメータがあります。0のバージョンの2cbファ イルには、ノンビオパラメータは含まれていません。したがって、ソフトウェアバージョンを E0715にアップグレードした後、フスミキリサザビーコマンドを実行してノンビオパラメータを 設定し、すべてのCVKホストのパラメータが一貫していることを確認する必要があります。0 2cb パラメータに一貫性がないと、がないと、新しいホストのストレージが失敗します。

ノンビオパラメータを設定するには、次の手順を実行します。

**1.** CVMホストでフスミキリサザビー-tノンビオ-r2-T30-gコマンドを実行して、ノンビオのパラ メータを設定します。

リトライ回数およびタイムアウトパラメータのデフォルト値は、それぞれ2および30です。必要に応じて値を設定できます。-gキーワードは、クラスタ内のすべてのノードが編集されることを示します。ユーザ名とパスワードは、UISのWebページにアクセスするために使用するものです。

[root@cvknode1 ~]# fsmcli sethbio -t nonbio -r 2 -T 30 -g CVM login Username:admin Password:Cloud@1234 Success コマンドに関するヘルプ情報を表示するには、フスミキリサザビー-helpコマンドを実行します。

タブを選択します。

| [root@cvknodel ~]#<br>usage: fsmcli seth                                                     | fsmcli sethbiohelp<br>bio [-h] [-t {bio,nonbio}] [-r hbio_retries]<br>[-T hbio_timeout] [-g]                                                                                                    |
|----------------------------------------------------------------------------------------------|----------------------------------------------------------------------------------------------------|
| Set heartbeat I/O                                                                            | param in configuration file                                                                                                    |
| optional arguments<br>-h,help<br>-t {bio,nonbio}<br>-r hbio_retries<br>-T hbio_timeout<br>-g | :<br>show this help message and exit<br>hbio type to be set, support bio or nonbio.<br>hbio retry times to be set for failed I/O.<br>hbio timeout(seconds) to be set for one I/O.<br>Execute command on all nodes in ocfs2 cluster, default on<br>local node. |

**2.** クラスタ内の各ノードでフスミキリサザビーコマンドを実行して、すべてのCVKホストの パラメータが同じであることを確認します。

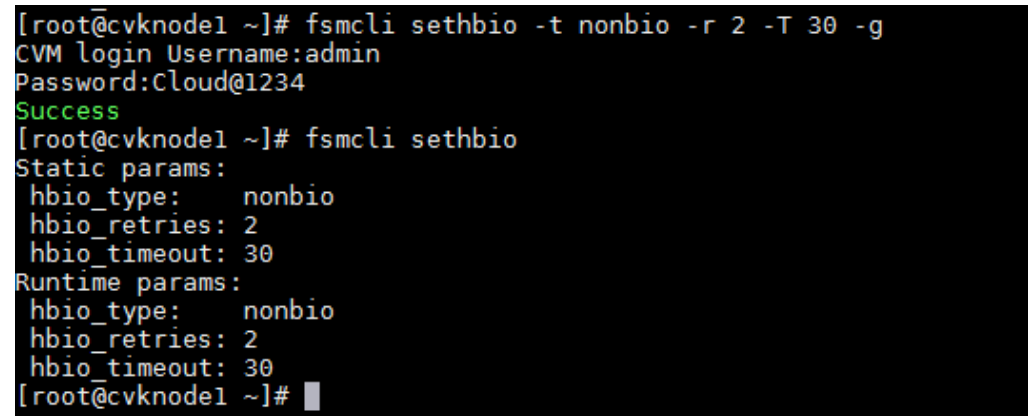

カーネルがリリースバージョンにアップグレードされたステートフルフェールオーバーシステム では、ステートフルフェールオーバーサービスは、カーネルバージョンのアップグレード中に自 動的に停止されます。アップグレード後、ステートフルフェールオーバーサービスは自動的に開 始されません。ホストの再起動後にステートフルフェールオーバーサービスを手動で開始するに は、ms\_resource\_start.shコマンドを実行する必要があります。

## アップグレードの準備

### システムステータスの確認

バージョンをアップグレードすると、VMがシャットダウンされ、ファイルシステムが中断され、 ホストが再起動されることがあります。アップグレード後、できるだけ早くサービスを復元する には、次のようにシステムステータスを確認します。

• すべてのホストが正常に動作していることを確認します。

UISダッシュボードページにアクセスして、すべてのホストが正常な状態であることを確認 します。異常なホストが存在する場合は、自動リカバリを待つか、手動で問題を解決しま す。ホストを復元できない場合は、テクニカルサポートに問い合わせてください。

### 図1:ホストの状態の確認

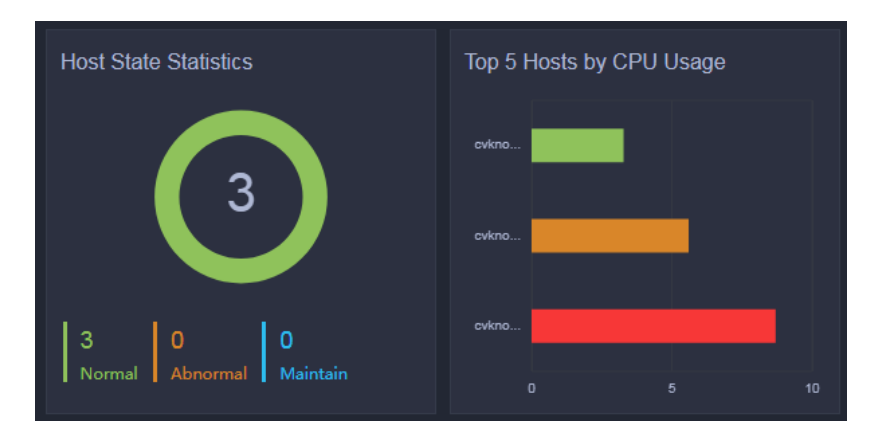

VMが正常に動作していることを確認し、VMのステータスを記録します。
 UISダッシュボードページにアクセスして、すべてのVMが正常な状態であることを確認しま

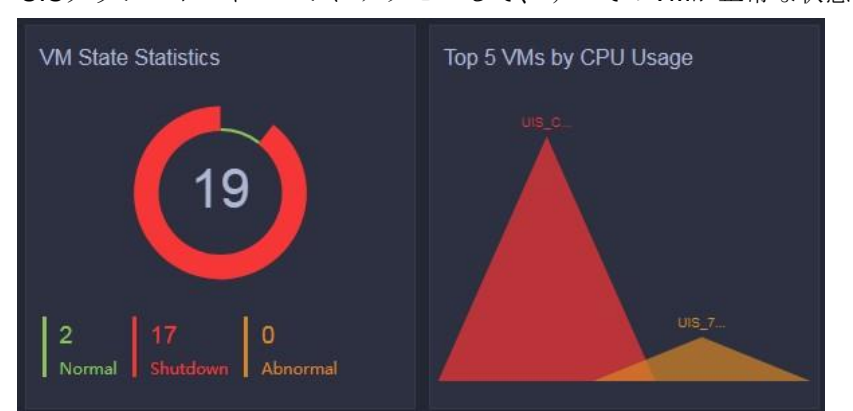

す。シャットダウンVMが存在する場合は、ユーザに連絡してVMを記録します。異常なVMが存在する場合は、テクニカルサポートに連絡してください。図2VMの状態の確認

- ストレージクラスタの正常性スコアが100であることを確認します。問題がある場合は、 まず問題を解決します。サポートが必要な場合は、テクニカルサポートに連絡してください。
  - a. ストレージヘルススコアが100で、すべてのノードとディスクが正常な状態であることを確認します。

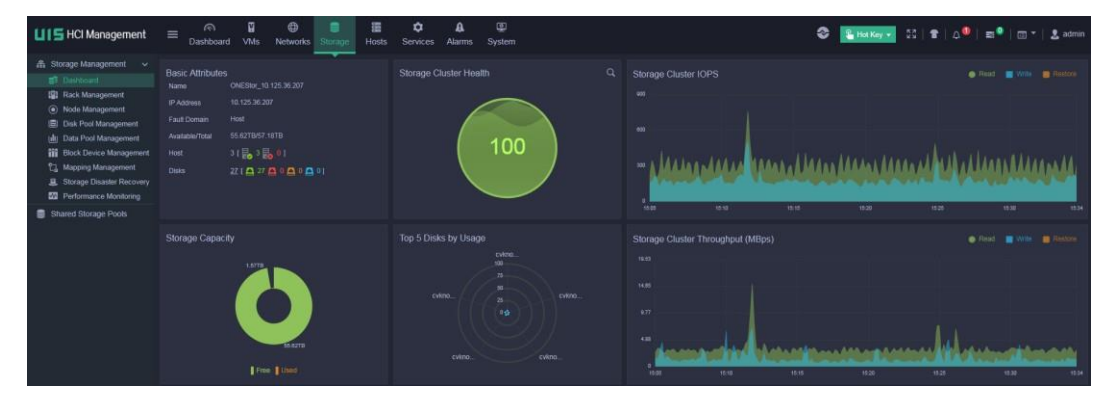

図3:ストレージの状態の確認

### 図4:ノードとディスクの状態の確認

|                                                                                                    | board VMs Ne                                                                                                    | works Storage                                                                                                    |                                                                         | rvices Alarms                                                                                                    |                                                                              |                                                       |                                                                 |                                                                  |                                                                                         |                                                                      |               |                      |          |                                    |
|----------------------------------------------------------------------------------------------------|----------------------------------------------------------------------------------------------------|----------------------------------------------------------------------------------------------------|-------------------------------------------------------------------------|----------------------------------------------------------------------------------------------------|------------------------------------------------------------------------------|-------------------------------------------------------|-----------------------------------------------------------------|------------------------------------------------------------------|-----------------------------------------------------------------------------------------|----------------------------------------------------------------------|---------------|----------------------|----------|------------------------------------|
| nt A Distributed Stor                                                                                  | nge / Node Management<br>Nodes 🖷 Monitor                                                                             | Nodes                                                                                                    |                                                                         |                                                                                                    |                                                                              |                                                       |                                                                 |                                                                  |                                                                                         |                                                                      |               |                      |          |                                    |
| Storage Nod                                                                                            | les                                                                                                    |                                                                                                    |                                                                         |                                                                                                    |                                                                              |                                                       |                                                                 |                                                                  |                                                                                         | D Sync Disk                                                          | K Disatrie (  | Data Bala            | ancing   | 0.8                                |
| iment Name                                                                                             | Di                                                                                                    | *                                                                                                    | Data Balance                                                            | Rack                                                                                                    | Storage Front-End Network IP A.                                              | Dink State                                            |                                                                 | Storage Capa                                                     | Storage Usage                                                                           | CPU U                                                                | sage          |                      |          | Memory                             |
| agement cvknode1                                                                                       | P                                                                                                    | Normal                                                                                                    | On                                                                      | rack0                                                                                                    | 10.207.9.1                                                                   | 100000                                                | C 01                                                            | 19.06TB                                                          | 2.74%                                                                                   |                                                                      | 5.92%         |                      | _        | 251 3008                           |
| ment cvknode2                                                                                          | E                                                                                                    | Normal                                                                                                    | On                                                                      | rack0                                                                                                    | 10.207.9.2                                                                   | 91 0 9 0 0 0 0                                        | 0 01                                                            | 19.06TB                                                          | 2.74%                                                                                   | -                                                                    |               |                      | _        | 251.30G8                           |
| Recovery cvknode3                                                                                      | R                                                                                                    | Normal                                                                                                    | On                                                                      | rackD                                                                                                    | 10.207.9.3                                                                   | 100001                                                | C 01                                                            | 19.06TB                                                          | 2.74%                                                                                   |                                                                      | 3.249         |                      |          | 251.3008                           |
|                                                                                                    | 02000                                                                                                    |                                                                                                    |                                                                         |                                                                                                    |                                                                              |                                                       |                                                                 |                                                                  |                                                                                         |                                                                      |               |                      |          |                                    |
| Total 3 items                                                                                          | s, Page 1/1                                                                                                    |                                                                                                    |                                                                         |                                                                                                    |                                                                              |                                                       |                                                                 |                                                                  |                                                                                         |                                                                      | 100 100 10    | Te fe                | ims per  | page 30                            |
| Total 3 items<br>Disks<br>Disk N                                                                       | s, Fage 1/1<br>ame Disk Pool                                                                                         | Hard Disk Type                                                                                                    | a State                                                                 | Capach                                                                                                    | y Disk Usage                                                                 | Туре                                                  | Interface Type                                                  | Location                                                         | RAID Controller                                                                         | Disk Locator                                                         | Actions       | To a                 | ima per  | page 30                            |
| Total 3 item<br>Disks<br>Disk M                                                                        | s, Page 1/1<br>ame Disk Pool<br>diskpool_cloud                                                                       | Hard Disk Type<br>26 Data Disk                                                                                                    | e State                                                                 | Capatity<br>nal 893,750                                                                                                    | y Dek Ukage<br>98 100%                                                       | Type<br>SSD                                           | Interface Type<br>SATA                                          | Location<br>65.9                                                 | RAID Controller                                                                         | Disk Locator<br>OFF                                                  | Actions       | × T                  | ims per  |                                    |
| Total 3 Rem<br>Disks<br>Disks<br>Solar N                                                               | s, Page 1/1<br>ame Disk Pool<br>diskgool_cloud<br>diskgool_cloud                                                     | Hard Disk Type<br>os Data Disk<br>Data Disk                                                                                                    | B State                                                                 | Capach<br>nai 893.750<br>nai 3.64TB                                                                                                    | y Disk Usage<br>90 5.00%<br>• 2.2%                                           | Type<br>SSD<br>HCD                                    | Interface Type<br>SATA<br>SAS                                   | Location<br>65.9<br>85.3                                         | RAID Controller<br>LSI-0<br>LSI-0                                                       | Disk Locator<br>OFF<br>OFF                                           | Actions<br>Q  | 201 TO<br>X T<br>X T | ims per  | 0 1<br>0 1<br>11                   |
| Total 3 Rem<br>Disks<br>Sek<br>Sek<br>Sek                                                              | s, Pape 1/1<br>ame Disk Pool<br>diskpool_cloud<br>diskpool_hdd<br>diskpool_hdd                                       | Hard Disk Type<br>os Data Disk<br>Data Disk<br>Data Disk<br>Data Disk                                                                            | a State                                                                 | nai 983.750<br>nai 3.6476<br>nai 3.6476                                                                                                    | Disk Uhags<br>08 1005<br>122%<br>231%                                        | Type<br>950<br>H00<br>H00                             | Interface Type<br>SATA<br>SAS<br>SAS                            | Location<br>659<br>853<br>852                                    | RAID Centroller<br>LSI-0<br>LSI-0<br>LSI-0                                              | Disk Locator<br>OFF<br>OFF<br>OFF                                    | Actions<br>CC |                      | ima per  | 0 1<br>0 1                         |
| Total 3 items<br>Disks<br>Class N<br>sciss<br>sci                                                      | a, Page 1/1<br>distance_cloud<br>distance_cloud<br>distance_cloud<br>distance_rold<br>distance_rold<br>distance_rold | Hard Disk Type<br>Deta Disk<br>Data Disk<br>Data Disk<br>Data Disk<br>Data Disk                                                                  | B State<br>Norr<br>Norr<br>Norr<br>Norr                                 | Capath<br>nai 093750<br>nai 3.6476<br>nai 3.6476<br>nai 3.6476                                                                                                    | y Deb Unope<br>18 5.95<br>3.20%<br>3.31%<br>2.25%                            | 1700<br>880<br>H00<br>H00                             | Interface Type<br>SATA<br>SAS<br>SAS<br>SAS                     | Location<br>65.9<br>65.3<br>65.2<br>65.1                         | RAD Centroler<br>LSH-0<br>LSH-0<br>LSH-0<br>LSH-0<br>LSH-0                              | Disk Locator<br>OFF<br>OFF<br>OFF<br>OFF                             |               |                      | ins per  | 0 5<br>0 5<br>11<br>11<br>11<br>11 |
| Total 3 Rem<br>Disks<br>Disks<br>Sds<br>Sds<br>Sdc<br>Sdc                                              | s, Page 1/1<br>anne Disk Pool<br>distooo_slout<br>distooo_nod<br>distooo_nod<br>distooo_nod<br>distooo_nod           | Hand Disk Type<br>Defa Disk<br>Data Disk<br>Data Disk<br>Data Disk<br>Data Disk                                                                  | B Stake                                                                 | Capach<br>nal 8923750<br>nal 3.6478<br>nal 3.6478<br>nal 3.6478<br>nal 3.6478                                                                                                    | v Dati Mage<br>10 50%<br>3.2%<br>3.2%<br>3.2%<br>3.2%<br>3.2%                | туж<br>980<br>H00<br>H00<br>H00                       | Interface Type<br>SATA<br>SAS<br>SAS<br>SAS<br>SAS<br>SAS       | Location<br>65.9<br>65.3<br>65.2<br>65.1<br>85.0                 | RAID Controler<br>1945<br>1949<br>1949<br>1949<br>1949<br>1949<br>1949                  | Disk Locator<br>OFF<br>OFF<br>OFF<br>OFF<br>OFF                      |               |                      |          |                                    |
| Total 3 Rem<br>Disks<br>Disks<br>Disks<br>Site<br>Site<br>Site<br>Site<br>Site<br>Site<br>Site<br>Site | ama Disk Pool<br>dispool_itod<br>dispool_itod<br>dispool_itod<br>dispool_itod<br>bittet_itod                         | Hand Disk Type<br>Data Disk<br>Data Disk<br>Data Disk<br>Data Disk<br>Data Disk<br>Data Disk<br>Data Disk                                        | D State<br>Norr<br>Norr<br>Norr<br>Norr<br>Norr<br>Norr<br>Norr<br>Norr | Capach<br>nat 993.750<br>nat 3.6478<br>nat 3.6478<br>nat 3.6478<br>nat 3.6478<br>nat 3.6478                                                                                                    | 7 Det Gage<br>8 50%<br>3 31%<br>3 31%<br>3 22%<br>6 61%                      | Тухе<br>SSD<br>HCD<br>HCD<br>HCD<br>HCD<br>HCD        | Miletace Type<br>SATA<br>SAS<br>SAS<br>SAS<br>SAS<br>SAS<br>SAS | Location<br>65:9<br>85:3<br>65:2<br>65:1<br>65:0<br>65:4         | RAKD Controller<br>LSI-0<br>LSI-0<br>LSI-0<br>LSI-0<br>LSI-0<br>LSI-0<br>LSI-0<br>LSI-0 | Disk Locator<br>OFF<br>OFF<br>OFF<br>OFF<br>OFF                      |               |                      | erns per | 00 P                               |
| Total 3 Alem<br>Diaks<br>Diaks<br>State<br>State<br>State<br>State<br>State<br>State<br>State          | s, Page 1/1<br>disigoo_sistu<br>disigoo_sistu<br>disigoo_ndo<br>disigoo_ndo<br>linet_ind<br>disigoo_ndo              | Hand Disk Type<br>Deta Disk<br>Data Disk<br>Data Disk<br>Data Disk<br>Data Disk<br>Data Disk<br>Data Disk<br>Data Disk<br>Data Disk<br>Data Disk | D State<br>Norr<br>Norr<br>Norr<br>Norr<br>Norr<br>Norr<br>Norr         | Capach           nat         092755           nat         3.6479           nat         3.6478           nat         3.6478           nat         3.6478           nat         3.6479           nat         3.6479 | y Dok blogs<br>5 55%<br>2.2%<br>2.3%<br>2.2%<br>2.2%<br>2.2%<br>0.6%<br>6.0% | Тури<br>350<br>HDD<br>HDD<br>HDD<br>HDD<br>HDD<br>350 | Martaca Type<br>SATA<br>SAS<br>SAS<br>SAS<br>SAS<br>SAS<br>SATA | Location<br>65.9<br>65.3<br>65.1<br>65.1<br>65.1<br>65.4<br>65.4 | RAID Controller<br>LSH-0<br>LSH-0<br>LSH-0<br>LSH-0<br>LSH-0<br>LSH-0<br>LSH-0<br>LSH-0 | Disk Locator<br>OFF<br>OFF<br>OFF<br>OFF<br>OFF<br>OFF<br>OFF<br>OFF |               |                      |          | 0 5<br>0 5                         |

- a. SSHを介して管理ノードのバックエンドにログインし、ceph
  - -sコマンドを使用して、ストレージがHEALTH\_OK状態であることを確認します。 [root@cvknodel ~]# ceph -s cluster: id: 78e31e4e.08dd.4a57-897f-2eb490f64266 health: HEALTH\_OK services: mon: 3 daemons, quorum cvknode1,cvknode2,cvknode3 mgr: cvknode1(active), standbys: cvknode2, cvknode3 osd: 12 osds: 12 up, 12 in data: pools: 2 pools, 1024 pgs objects: 73261 objects, 283 GB usage: 867 GB used, 12536 GB / 13404 GB avail pgs: 1022 active+clean 2 active+clean+scrubbing io: client: 1317 KB/s rd, 1112 KB/s wr, 70 op/s rd, 155 op/s wr
- b. ceph osd treeコマンドを実行して、すべてのOSDがアップ状態であることを確認します。ダウン状態のOSDが存在する場合は、アップグレードを続行する前に問題を解決してください。

| -    |         |           |                         |             |     |          |         |  |
|------|---------|-----------|-------------------------|-------------|-----|----------|---------|--|
| [roo | ot@cvkr | nodel ~]# | ceph osd tree           |             |     |          |         |  |
| ID   | CLASS   | WEIGHT    | TYPE NAME               | STAT        | TUS | REWEIGHT | PRI-AFF |  |
| -10  |         | Θ         | root maintain           |             |     |          |         |  |
| - 9  |         | 13.08948  | root diskpool_hdd       |             |     |          |         |  |
| -11  |         | 13.08948  | rack rack0.diskpool_hdd |             |     |          |         |  |
| -15  |         | 4.36316   | host cvknodel.diskp     | ool_hdd 🛛 🗕 |     |          |         |  |
| 2    | hdd     | 1.09079   | osd.2                   | _           | up  | 1.00000  | 1.00000 |  |
| 5    | hdd     | 1.09079   | osd.5                   |             | up  | 1.00000  | 1.00000 |  |
| 8    | hdd     | 1.09079   | osd.8                   |             | up  | 1.00000  | 1.00000 |  |
| 11   | hdd     | 1.09079   | osd.11                  |             | up  | 1.00000  | 1.00000 |  |
| -7   |         | 4.36316   | host cvknode2.diskp     | ool hdd     |     |          |         |  |
| Θ    | hdd     | 1.09079   | osd.0                   |             | up  | 1.00000  | 1.00000 |  |
| 3    | hdd     | 1.09079   | osd.3                   |             | up  | 1.00000  | 1.00000 |  |
| 6    | hdd     | 1.09079   | osd.6                   |             | up  | 1.00000  | 1.00000 |  |
| 9    | hdd     | 1.09079   | osd.9                   |             | up  | 1.00000  | 1.00000 |  |
| -3   |         | 4.36316   | host cvknode3.diskp     | ool hdd     |     |          |         |  |
| 1    | hdd     | 1.09079   | osd.1                   | _           | up  | 1.00000  | 1.00000 |  |
| - 4  | hdd     | 1.09079   | osd.4                   |             | up  | 1.00000  | 1.00000 |  |
| 7    | hdd     | 1.09079   | osd.7                   |             | up  | 1.00000  | 1.00000 |  |
| 10   | hdd     | 1.09079   | osd.10                  |             | up  | 1.00000  | 1.00000 |  |
| -1   |         | Θ         | root default            |             |     |          |         |  |

基本システム・パラメータのShared Storage Fault Isolationパラメータが次のように設定されていることを確認します。
 ホストを再起動しないでください。

| HCI Management            |                                      | e 📰 🗘              | <b>A</b><br>Alarms | System     |
|---------------------------|--------------------------------------|--------------------|--------------------|------------|
| 🏂 Component Management 🗸  | Parameters / System Parameters       |                    |                    |            |
| Security Management       | Basic System Parameters              |                    |                    |            |
| ♣ Operators & Groups ~    | Operator Idle Timeout *              | 10                 | 2 min              | ?          |
| Operation Logs            | Max Failed Login Attempts *          | 3                  |                    | *          |
| Log Collection            | Log Level                            | Tip                |                    | •          |
| 🛃 Parameters 🔷 🔨          | Reclaimed VM Retention Period*       | 0                  | Days               | • ?        |
| 🔀 System Parameters       | Automatic Migration Timeout*         | 5                  | 2 min              | (?)        |
| Mail Server               | Animations                           | Off                |                    | •          |
| SMS Notifications         | Secure Mode                          | Off                |                    | • ?        |
| 🕵 Syslog Server           | Shared Storage Fault Isolation       | Do Not Reboot Host |                    | -          |
| Initialization            | Temp Directory for Uploaded Files*   | /vms/tmp           |                    |            |
| 🧠 Data Backup             | Distributed Storage Assignment Check | On                 |                    | ?          |
| NTP Server                | CPU Overcommit Ratio *               | 200                | \$ %               | ?          |
| Stateful Failover         | Customization Parameters             |                    |                    |            |
| X Multicluster Management | System Name                          |                    |                    | ?          |
| Licensing                 | Login Page Background                |                    | Q                  | <b>x</b> ⑦ |
|                           | Login Page Logo                      |                    | Q                  | × (?)      |

図5:共有ストレージStorage Fault Isolationパラメータ

アラームが存在しないことを確認します。アラームが存在する場合は、問題を解決します。
 サポートが必要な場合は、テクニカルサポートに連絡してください。

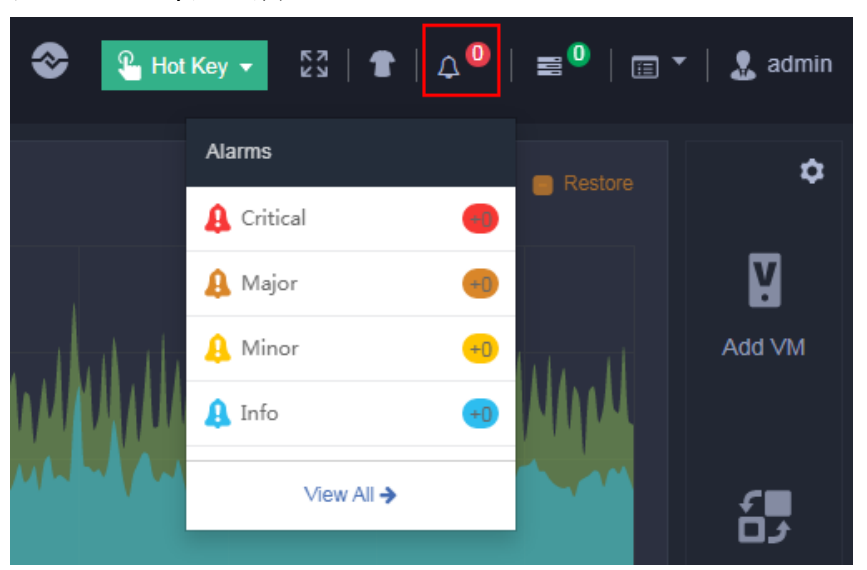

図6:アラーム状態の確認

### サーバーモデルとRAIDコントローラモデルの確認

### サーバーモデルの確認

ONEStorは、次のサーバーモデルをサポートしています。

- H3C UIS4500G3.
- UIS:セル3010G3。
- UIS:セル3020G3。

- UIS:セル3030G3。
- UIS:セル3040G3。

サーバーのモデルを表示するには、サーバーのHDMにログインします。

### 表3サーバーモデルの確認

| 管理ノード                                      | CVKノード                                      | サーバーモデルのチェック結果 |
|--------------------------------------------|---------------------------------------------|----------------|
| ONEStorは、管理ノードの<br>サーバーモデルをサポート<br>していません。 | ONEStorは、CVKノードの<br>サーバーモデルをサポート<br>していません。 | 成功             |
| ONEStorは、管理ノードの<br>サーバーモデルをサポート<br>していません。 | ONEStorは、CVKノードの<br>サーバーモデルをサポート<br>しています。  | 成功             |
| ONEStorは、管理ノードの<br>サーバーモデルをサポート<br>します。    | ONEStorは、CVKノードの<br>サーバーモデルをサポート<br>していません。 | 失敗             |
| ONEStorは、管理ノードの<br>サーバーモデルをサポート<br>します。    | ONEStorは、CVKノードの<br>サーバーモデルをサポート<br>しています。  | 成功             |

### RAIDコントローラモデルの確認

ONEStorは、次のRAIDコントローラモデルをサポートしています。

- SAS9361です。
- SAS9460です。
- SAS3508です。
- SAS3108です。

サーバーのRAIDコントローラモデルを表示するには、サーバーのHDMにログインします。

### 表4サーバーが異なるモデルのRAIDコントローラを使用する場合のRAIDコントローラモデルの 確認

| 管理ノード            | СVКノード                    | RAIDコントローラモデルのチ<br>ェック結果 |
|------------------|---------------------------|--------------------------|
| 管理ノードは<br>モデル。   | CVKノードは<br>モデル。           | 成功                       |
| 管理ノードは、同じ<br>モデル | CVKノードは<br>モデル。           | 失敗                       |
| 管理ノードは<br>モデル。   | <b>CVK</b> ノードは、同じ<br>モデル | 成功                       |

表5サーバーが同じモデルのRAIDコントローラを使用している場合のRAIDコントローラモデルの 確認

| OVIC 2001 | RAIDコントローラモデルのチ |
|-----------|-----------------|
| CVK/-F    | エック結果           |

| ONEStorはRAIDをサポート<br>管理ノードのコント<br>ローラモデル。 | ONEStorはRAIDをサポート<br>CVKノードのコントローラ<br>モデル。                                | 成功 |
|-------------------------------------------|---------------------------------------------------------------------------|----|
| <b>ONEStor</b> は<br>管理ノード。                | ONEStorは<br>CVKノード                                                        | 失敗 |
| ONEStorは<br>管理ノードのRAIDコントロ<br>ーラモデル。      | ONEStorはサポートしていま<br>せん<br>CVKノードのRAIDコントロ<br>ーラモデル。                       | 成功 |
| ONEStorは<br>管理ノード。                        | <b>ONEStor</b> は、 <b>CVK</b> の <b>RAID</b> コ<br>ントローラモデルをサポー<br>ト<br>ノード。 | 成功 |

アップグレードは、サーバモデルチェックとRAIDコントローラモデルチェックの両方が成功した 場合にのみ実行できます。

### データのバックアップ

### VMのバックアップ

- 1. トップナビゲーションバーで、[VM]をクリックします。
- 2. 左側のナビゲーションペインで、[VMs]>[target\_CVK\_node]>[target\_VM]を選択します。
- 3. [その他のアクション]をクリックし、[今すぐバックアップ]を選択します。

一度にバックアップできるVMは1つだけです。ベストプラクティスとして、すべてのVMをバ ックアップする手順を繰り返します。

#### 図7VMのバックアップ

| <b>UIS</b> HCI Management                         | ≡ <sup>®</sup><br>Dashboard | I VMs Netwo         | rks Storage     | Hosts       | <b>\$</b><br>Service: | s CAI                 | luster_10.1 | 25.36.131      | •           | Hot Key 👻       | 23 1      | t   4 <sup>89</sup>   ≡¶   1 | 🗐 🍷   🤱 admin |
|---------------------------------------------------|-----------------------------|---------------------|-----------------|-------------|-----------------------|-----------------------|-------------|----------------|-------------|-----------------|-----------|------------------------------|---------------|
| 📓 VMs (133) 🛛 🕇 🗕 🤿                               | VMs / cvknode1 / te         | ist2                |                 |             |                       |                       |             |                |             |                 |           |                              | 0             |
| <ul> <li>cvknode1 (12)</li> <li>gl 002</li> </ul> | 💽 Start 🙂                   | Shut Down 🌶 Pe      | wer Off         | idit 🖉      | Console               | Clone                 | 📲 Mig       | prate 🚺        | Snapshot    | 💼 Destr         | oy VMs    | ··· More Actions             |               |
| 1004                                              | IE Summary                  | Performance M       | onitoring 🔤 I   | Process and | d Service M           | Ionitoring            | 🗬 Back      | tup Manag      | ement (     | Console         | 🕲 Miç     | Suspend     Resume           | 1             |
| <mark>≌</mark> ⊚ gl_006                           | Basic Attribute             | e .                 |                 | Hardwar     | re Info               |                       |             |                |             |                 |           | Hibernate                    |               |
| ₩o hyhy_002                                       | Alias                       | test2 🔊             |                 | Tharuwar    | 00000-00              | in una kina cont      |             |                | Mammad      | 0.0             | - 1 r     | Restart     Restart          |               |
| 100 hypy 004                                      | Description                 |                     |                 |             | CPU Usag              | iguration.2X i<br>je: |             | 69             | Memory Us:  | age:            | L         | Clone to Template            | d             |
| Bo hyhy_010                                       | Host                        | cvknode1 (10.125.36 | .131)           |             | -                     | 0.00%                 |             | V              | _           | 0.00%           | -         | Convert to Template          | hare001/      |
| <b>№</b> nfv-vfw-10-99-221-145                    | State                       | Shutdown            |                 |             |                       |                       | en la       |                |             |                 | 0         | Upgrade CAStools             |               |
| No test2                                          | OS                          | Mindows             |                 |             | MAC:0c:da             | a:41:1d:ad:           |             |                | Capacity:12 | 1.67MB          |           | Wount CAStools               |               |
| test3                                             | Vareion                     | Misropoft Windows   | opior 2010 (64  |             | IPv4 Addre            | ess:                  |             | $(\mathbf{O})$ | Bus Type:ID | E               |           | Create Restore Point         |               |
| 13 新建唐坝机 13                                       | VEISION                     | bit)                | BIVEI 2019 (04- | -           | VLAN. I               |                       |             |                | Storage Pat | n./vins/isos/ca |           | Enable Anti-Virus            | os/viruo      |
| <ul> <li>cvknode2 (107)</li> </ul>                | Storage                     | 1.00GB              |                 |             |                       |                       |             |                |             | -               |           | Disable Anti-Virus           | -             |
| <ul> <li>E cvknode3 (14)</li> </ul>               | CAStools                    | 🕕 Not running       |                 | CPU Us      | age (%)               |                       |             |                |             | Memory I        | Jsage (%) |                              |               |
| VM Templates                                      | CAStools Version            |                     |                 |             | -9- (17)              |                       |             |                |             |                 | 9- ()     |                              |               |
| 🗑 VM View 🗸 🗸                                     | Created At                  | 2020-03-30 14:13:14 |                 |             |                       |                       |             |                |             |                 |           |                              |               |
| 🚔 MA Decucio Rin                                  | Last Shutdown               | 2020-03-30 14:14:30 |                 |             |                       |                       |             |                |             |                 |           |                              |               |
|                                                   | Console                     | VNC                 |                 |             |                       | No dat                |             |                |             |                 |           | No data                      |               |
| St VM Policies V                                  | VNC Port                    | -                   |                 |             |                       | .40 040               | 1           |                |             |                 |           | 10 044                       |               |
|                                                   | VNC Proxy                   | Disable             |                 |             |                       |                       |             |                |             |                 |           |                              |               |
|                                                   | Anti-Virus                  | Off                 |                 |             |                       |                       |             |                |             |                 |           |                              |               |

### 重要なデータのバックアップ

アップグレードプロセス中に、VMがシャットダウンされるか、VMが存在するホストが再起動されます。サービスの信頼性に関するベスト・プラクティスとして、重要なデータをバックアップします。たとえば、Oracle expツールを使用してデータベースをバックアップします。

### ネットワーク接続の確認

通常のアップグレードとデータの信頼性を確保するには、ホストとストレージ・サーバが相互に通信できることを確認します。

イメージパッケージの準備

- 1. イメージパッケージを取得します(例:UIS-E0710-Upgrade.tar.gz)。
- 2. SSHツールを使用して、UISホストの/rootディレクトリにイメージパッケージをアップロード します。

SSHツールを使用してUISホストのCLIにアクセスし、アップロードされたイメージを表示 し、MD5値をチェックしてイメージの整合性を確認できます。

**3.** tar-xzf image\_package\_nameコマンドを実行して、イメージパッケージを解凍します。

アップグレードスクリプトの名前はuis\_upgrade.shで、/root/upgrade.versionディレクトリに保存されます。この例では、イメージパッケージは/root/upgrade.e0710ディレクトリに解凍されます。

図8イメージパッケージの解凍

[root@cvknode1 ~]# ls
anaconda-ks.cfg original-ks.cfg UIS-E0710-Upgrade.tar.gz upgrade.e0710
[root@cvknode1 ~]# ls
[root@cvknode1 upgrade.e0710]# ls
[icf\_upgrade.sh.x README.txt uis\_upgrade.sh.x upgrade.cvks.pyc upgrade.sh.x upgrade.slave\_cvm.sh.x
ackage uis\_upgrade.sh.y upgrade.sh.y upgrade.sh.y upgrade.sh.y
[root@cvknode1 upgrade.e0710]# ]

# オフラインアップグレード

UISで実行されているサービスが中断される可能性がある場合は、オフラインアップグレードを実行することをお勧めします。アップグレード中にサービス継続性が必要な場合は、H3Cサポートに連絡して、オンラインアップグレードのリスクを評価してください。

### サービスの一時停止

▲注意:

VMの電源をオフにすると、ファイルシステムが損傷し、サービスエラーが発生する可能性があり ます。アップグレードを実行するには、VMの電源をオフにするのではなく、シャットダウンしま す。

VMのオペレーティングシステムまたはUIS管理プラットフォームからVMをシャットダウンできます。 UIS管理プラットフォームからVMをシャットダウンするには、VMの[Summary]ページにアクセスし、 [Shut Down]をクリックします。 図9UIS管理プラットフォームからのVMのシャットダウン

| LIS HCI Management       | E Cashboard VMs Networks Storage Hosts Services Alamo Couster 10.125.36.131 - 🕄 Hot Key - 💱   🗈   4 <sup>89</sup>   📼 <sup>1</sup>   🛅 - I 🏖 admi | n |
|--------------------------|----------------------------------------------------------------------------------------------------|---|
| 🛛 VMs (138) 🛛 🛨 🗖 🥆      | VMs / cvknode1 / hyhy_002                                                                                                    |   |
| 🕶 🛃 cvknode1 (15)        | 💿 Start. 🕐 Shut Down 💉 Power Off 💉 Edit 🖉 Console 🔐 Clone 🔛 Migrate 🔯 Snapshot 🖀 Destroy VMs More Actions                                         |   |
| <mark>≌</mark> ⊚ gl_002  |                                                                                                    |   |
| <mark>≌</mark> ∎ gl_004  | 🗄 Summary 🔮 Performance Monitoring 🗣 Process and Service Monitoring 🗬 Backup Management 🖾 Console 🖏 Migration History 🐧 Tasks                     |   |
| <mark>Va</mark> gl_006   | Paole Attributes                                                                                                    |   |
| 50 hyhy_002              | Dasic Attributes natural ino                                                                                                    |   |
| Note: 1004               | Alias hythy_002 CPU Configuration:2x1 Alemony:4.0GB                                                                                               |   |
| ど hyhy_007               | Description CPU Usage: Bus Type High Speed                                                                                                    |   |
| 😼 hyhy010                | Host cvkmoder (10.125.36.131)                                                                                                    |   |
| <mark>≌</mark> ⊚ hyhy011 | State Ronning                                                                                                    |   |

### HAのディセーブル化

クラスタのHAをディセーブルにするには、[Hosts]>[Cluster Management]>[Cluster Configuration]を 選択します。

図10開きます(図)。

アップグレード後にホストを再起動するまで、HAをイネーブルにできません。

### 図10HAの無効化

| HCI Management         | ≡ ®<br>Dashboard ∨         | Ms Networks       | Storage | Hosts | Services | 🌯 Hot Key 👻 | 53   <b>1</b> | 📄 🔻   🤱 admin |
|------------------------|----------------------------|-------------------|---------|-------|----------|-------------|---------------|---------------|
| 🖀 Hosts 🗸 🗸            | Cluster Management / Clust | ter Configuration |         |       |          |             |               | θ             |
| 📾 Cluster Management 🧄 | HA                         |                   |         |       |          |             |               | ^             |
| Cluster Configuration  |                            |                   |         |       |          |             |               |               |
| Performance Monitoring | Enable HA                  |                   | Off     | Ŷ     |          |             |               |               |
| 🛃 Affinity Rules 🛛 🗸   | Boot Priority              |                   | Low Me  | muibe | High     |             |               |               |
| Remote USB Devices     | Service Network HA         |                   | Off     | (?)   |          |             |               |               |
| Application HA         |                            |                   |         |       |          |             |               |               |
|                        | HA Access Control          |                   | Off     |       |          |             |               |               |
|                        | Triggering Action          | F                 | ailover |       | -        |             |               |               |
|                        |                            |                   |         |       | P Save   |             |               |               |

### すべてのホスト上の共有ストレージプールの一時停止

図11に示すように、すべてのホストの共有ストレージプールを一括してサスペンドすることができま す。共有ストレージプールを一時停止する前に、ホストに接続されているVMがシャットダウンされて いることを確認します。

| 📙 🗲 HCI Management          | ≡        | R)<br>Dashboard | <b>⊠</b><br>∨Ms N | etworks Storage | Hosts          | ¢<br>Services | Alamo - 10.125.36.131 - | 🔏 Hot Key 👻       | 23   🕇   4 <sup>83</sup> | ≡ <sup>8</sup>   ≡ ▼ | 🤱 admin     |
|-----------------------------|----------|-----------------|-------------------|-----------------|----------------|---------------|-------------------------|-------------------|--------------------------|----------------------|-------------|
| 命 Storage Management 🗸      | Shared S | Storage         |                   |                 |                |               |                         |                   |                          |                      | 0           |
| 🗊 Dashboard                 | Shared ! | Storage Manag   | gement            |                 |                |               |                         |                   |                          | O Refresh            | 🕀 Add       |
| Rack Management             | A11      |                 | Desertation       | 7               |                | and Dath      | 7.1-1.0                 |                   |                          | A-W                  |             |
| Node Management             | Allas    |                 | Description       | туре            | lar            | get Path      | Total Capacity          | Assigned Capacity | Available Capacity       | Actions              | -           |
| Disk Pool Management        | share00  | 11              | share001          | iSCSI Shared    | Directory /vm  | ns/share001   | 100.00GB                | 682.06GB          | 12.34GB                  | 🍣 💿 🗟 🧪 🗙            |             |
| 🔟 Data Pool Management      | ytx      |                 |                   | iSCSI Shared    | Directory /vm  | ns/ytx        | 1.00TB                  | 848.76GB          | 979.31GB                 | 🎝 💿 🗟 🧪 🗙            |             |
| Block Device Management     | ljzhi    |                 |                   | iSCSI Shared    | Directory /vm  | ns/ljzhi      | 100.00GB                | 40.00GB           | 93.60GB                  | 🎝 💿 🗟 🧪 🗙            |             |
| 🔁 Mapping Management        |          |                 |                   |                 |                |               |                         |                   |                          |                      |             |
| I Storage Disaster Recovery |          |                 |                   |                 |                |               |                         |                   |                          |                      |             |
| Performance Monitoring      |          |                 |                   |                 |                |               |                         |                   |                          |                      |             |
| Shared Storage Pools        |          |                 |                   |                 |                |               |                         |                   |                          |                      |             |
|                             | Hosts C  | onfigured with  | Shared Storag     | je              |                |               |                         |                   | O Refresh ⊕              | Add Hosts Ba         | tch Actions |
|                             | 🛃 Ho     | ost Name        |                   | WWN             |                |               | Host IP                 |                   | Host State               | Start     Suspend    |             |
|                             | CV CV    | knode1          |                   | iqn.1994-05.    | com.redhat:ser | ver36131      | 10.125.36.131           |                   | Normal                   | × Delete             |             |
|                             | v cv     | knode2          |                   | ign.1994-05.    | com.redhat:ser | ver36132      | 10.125.36.132           |                   | Normal                   | Active               |             |
|                             | 🔽 cv     | knode3          |                   | iqn.1994-05.    | com.redhat:ser | ver36133      | 10.125.36.133           |                   | Normal                   | Active               |             |

### 図11すべてのホスト上の共有ストレージプールの一時停止

共有ディレクトリタイプのVMテンプレートプールの一時停止

図12に示すように、共有ディレクトリータイプのVMテンプレートプールを一時停止することができます。

図12共有ディレクトリタイプのVMテンプレートプールの一時停止

| LIS HCI Management                  | ≡ <sup>®</sup><br>Dashboard |           | Networks Storag   | e Hosts         | ¢<br>Services | <b>A</b> larms | ی<br>System                              |           | Hot Key 👻 🕺 | ✿   ♀ <sup>©</sup>   ≡ <sup>0</sup>   ▥ ▼ | 🤱 admin |
|-------------------------------------|-----------------------------|-----------|-------------------|-----------------|---------------|----------------|------------------------------------------|-----------|-------------|-------------------------------------------|---------|
| 🛿 VMs (8) 🛛 + - 🥎                   | VM Templates / Temp         | late Pool |                   |                 |               |                |                                          |           |             |                                           |         |
| 🕶 📙 cvknode1 (2)                    | 🕞 Return 🖸                  | Refresh   | Add Template Pool |                 |               |                |                                          |           |             |                                           |         |
| Vehan1                              | Target Path                 |           | Тур               |                 |               |                | Total Size                               | Free Size | State       | Actions                                   | =       |
| 🕨 ᡖ cvknode2 (3)                    | /vm_data_template           |           | isc:              | I Shared Direct | ory           |                | 54.01GB                                  | 51.20GB   | Active      | 🔟 Q 🌆 🗙                                   |         |
| <ul> <li>to cvknode3 (3)</li> </ul> |                             |           |                   |                 |               |                |                                          |           |             |                                           |         |
| VM Templates                        |                             |           |                   |                 |               | Confirm        |                                          | ×         |             |                                           |         |
| 🔯 VM View 🗸 🗸                       |                             |           |                   |                 |               |                |                                          |           |             |                                           |         |
| 1 VM Recycle Bin                    |                             |           |                   |                 |               | ?              | Are you sure you w<br>suspend template p | ant to    |             |                                           |         |
| Sk VM Policies V                    |                             |           |                   |                 |               | 0              | "/vm_data_template                       | 5"?       |             |                                           |         |
|                                     |                             |           |                   |                 | 10            |                | ОК                                       | Cancel    |             |                                           |         |

サスペンドされたVMテンプレートプールは非アクティブ状態です。

| LIS HCI Management                                     | ≡ <sup>®</sup><br>Dashboard | Image: Window Storage | Hosts Services  | Alarms System |           | 은 Hot Key - 6.7 | t   Δ <sup>@</sup>   ≅ <sup>®</sup>   ⊡ ▼   & admin |
|--------------------------------------------------------|-----------------------------|-----------------------|-----------------|---------------|-----------|-----------------|-----------------------------------------------------|
| VMs (8) + - ∧                                          | VM Templates / Template     | Pool                  |                 |               |           |                 |                                                     |
| 😰 kehan1<br>😰 kehan4                                   | Target Path                 | Туре                  |                 | Total Size    | Free Size | State           | Actions =                                           |
| <ul> <li>cvknode2 (3)</li> <li>cvknode3 (3)</li> </ul> | /vm_data_template           | ISCSI SI              | nared Directory | 0.00MB        | 0.00MB    | Inactive        | 🕑 Q 🗟 🗙                                             |
| VM Templates                                           |                             |                       |                 |               |           |                 |                                                     |
|                                                        |                             |                       |                 |               |           |                 |                                                     |
| Sk VM Policies ∨                                       |                             |                       |                 |               |           |                 |                                                     |

### ()重要:

UISハイパー統合環境でオフラインアップグレードを実行する前に、iscsiadm-m session-uまたは tgt-admin-s grep Initiatorコマンドを実行する必要はありません。UIS上の共有ストレージプールと 共有VMテンプレートプールを一時停止するだけで済みます。

## (オプション)アップグレード環境の確認

アップグレードプロセスを開始すると、まずCASおよびONEStor環境がチェックされ、環境がア ップグレード要件を満たしている場合はアップグレードが実行されます。アップグレード環境を 事前に確認して、準備することができます。

アップグレード環境を確認するには、以下の手順に従ってください。

- 1. SSHクライアントを介してUISホストのCLIにアクセスし、アップグレードスクリプトを保存するディレクトリにアクセスします。
- **2.** /uis\_upgrade.sh precheck offlineコマンドを実行して、環境をチェックします。チェック項目の詳細については、「付録アップグレードスクリプト」を参照してください。

ノードを追加し、クラスタ構成を編集すると、アップグレード環境が変わります。環境チェ ック後にノードの追加やクラスタ構成の編集を行うと、チェック結果は無効になります。 図14アップグレード環境の確認

| <pre>[root@UIS-Node11 upgrade.e0710]# ./uis_upgrade.sh precheck offline</pre> |
|-------------------------------------------------------------------------------|
| [DEBUG] Operation time: 2019-12-17 16:34:31                                   |
| [INFO] Pre-check the status of UIS environment                                |
| [INF0] Pre-check the status of CAS environment                                |
| [INF0] Get CAS version.                                                       |
| [ OK ] Check CAS version Done                                                 |
| [INFO] Get mariadb service.                                                   |
| [ OK ] Check mariadb service Done                                             |
| [INFO] Get HA service.                                                        |
| [ OK ] Check HA service Done                                                  |
| [INFO] Get tomcat service.                                                    |
| Active: active (running) since Tue 2019-12-17 16:07:48 CST; 26min age         |
| [ OK ] Check tomcat service Done                                              |
| [INFO] Get security mode.                                                     |
| [INFO] The security mode of CAS is non-confidential.                          |
| [ OK ] Check security mode Done                                               |
| [INFO] The environment of CAS is stateful failover system.                    |
| [INFO] Checking stateful failover system                                      |
| [INFO] The environment of CAS has been new stateful failover system.          |
| [ OK ] Check CAS system mode Done                                             |

[INF0] Checking local host(172.16.40.10) state information... 0K ] Check root space... Done OK ] Check /vms space... Done [INFO] Pre-check has passed. [INF0] Begin to pre-check the status of ONEStor environment... [INF0] Collect all hosts: 172.16.40.10 172.16.40.11 172.16.40.12 Warning: Permanently added '172.16.40.10' (ECDSA) to the list of known hosts. Warning: Permanently added '172.16.40.10' (ECDSA) to the list of known hosts. uis\_check\_io\_work\_suspend.sh warning: Permanently added '172.16.40.11' (ECDSA) to the list of known hosts. uis\_check\_io\_work\_suspend.sh uis\_check\_io\_work\_suspend.sh.x Warning: Permanently added '172.16.40.12' (ECDSA) to the list of known hosts. uis\_check\_io\_work\_suspend.sh.x Warning: Permanently added '172.16.40.12' (ECDSA) to the list of known hosts. uis\_check\_io\_work\_suspend.sh.x Uis\_check\_io\_work\_suspend.sh.x Uis\_check\_io\_work\_suspend.sh.x Uis\_check\_io\_work\_suspend.sh.x [DEBUG] Execute onestor precheck, need change port to 80. apache2 Stopping Apache ..... [0K] apache2 Gracefully restarting apache2: httpd not running, trying to start apache2 Apache server is running hosts number : 3 IINFUI Serially upgrade all CVKs managed by CVM. [INFO] Pre-check has passed.

次のいずれかの方法を使用して、オフラインアップグレードを実行できます。

- CA SおよびONEStor全体のアップグレードターゲットバージョンでカーネルの 変更が行われていない場合、またはONEStorに関係のないカーネルオブジェク トの変更のみが導入されている場合に適用されます。
- CA SとONEStorを個別にアップグレードするターゲットバージョンで大幅なカーネル変更 が行われた場合、またはカーネルのアップグレードが必要な場合に適用されます。この方式 では、最初にCASをアップグレードし、新しいカーネル設定を有効にするためにホストを再 起動してから、ONEStorをアップグレードする必要があります。

### CASおよびONEStor全体のアップグレード

### 該当するバージョン

この方法は、E0706以降のバージョンからE0710以降のバージョンへのアップグレードに適用できます。

手順

- 1. SSHクライアントを介してUISホストのCLIにアクセスし、アップグレードスクリプトを保存するディレクトリにアクセスします。
- **2.** /uis\_upgrade.sh offlineコマンドを実行して、UISクラスタをアップグレードします。

#### 図15UISクラスターのアップグレード

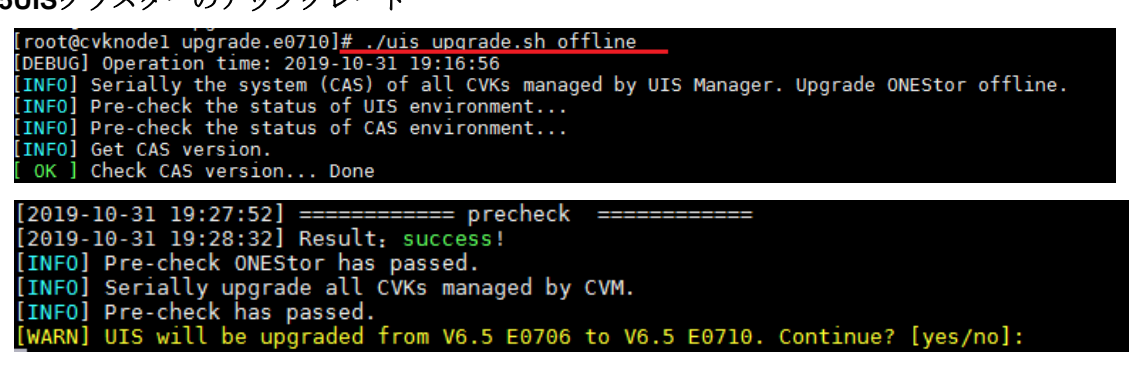

最初にCASがアップグレードされ、次にONEStorがアップグレードされます。

図16:CASアップグレードの完了

| [INFO] Start all services on CVM<br>[ OK ] Start all services on CVM Done<br>************************************                                                                                                    |
|----------------------------------------------------------------------------------------------------|
| [ OK ] Upgrade CAS(E0710) is done!                                                                                                    |
| [INF0] Upgrade end time: 2019-11-02 09:00:13                                                                                                    |
| [INF0] Begin to post-check status of CAS environment. Please wait                                                                                                    |
| <pre>[INF0] Single path of shared storage pools post-checking. Please wait<br/>warning: Permanently added '172.16.40.10' (ECDSA) to the list of known hosts.<br/>warning: Permanently added '172.16.40.10' (ECDSA) to the list of known hosts.<br/>warning: Permanently added '172.16.40.11' (ECDSA) to the list of known hosts.<br/>warning: Permanently added '172.16.40.11' (ECDSA) to the list of known hosts.<br/>warning: Permanently added '172.16.40.12' (ECDSA) to the list of known hosts.<br/>warning: Permanently added '172.16.40.12' (ECDSA) to the list of known hosts.<br/>warning: Permanently added '172.16.40.12' (ECDSA) to the list of known hosts.<br/>warning: Permanently added '172.16.40.12' (ECDSA) to the list of known hosts.</pre> |
| [INF0] Local host(172.16.40.10) post-checking. Please wait<br>[ OK ] Local host(172.16.40.10) post-check Done                                                                                                    |
| Warning: Permanently added '172.16.40.11' (ECDSA) to the list of known hosts.<br>[INFO] Host(172.16.40.11) post-checking. Please wait<br>Warning: Permanently added '172.16.40.11' (ECDSA) to the list of known hosts.<br>Warning: Permanently added '172.16.40.11' (ECDSA) to the list of known hosts.<br>[ OK ] Host(172.16.40.11) post-check Done                                                                                                    |
| Warning: Permanently added '172.16.40.12' (ECDSA) to the list of known hosts.<br>[INFO] Host(172.16.40.12) post-checking. Please wait<br>Warning: Permanently added '172.16.40.12' (ECDSA) to the list of known hosts.<br>Warning: Permanently added '172.16.40.12' (ECDSA) to the list of known hosts.<br>[ OK ] Host(172.16.40.12) post-check Done                                                                                                    |
| [ OK ] <u>Post-check status of CAS environment Done</u><br>[WARN] Please see the post-check report for more detailed results: /var/log/upgrade/postcheck-report<br>[WARN] Please reboot the upgraded host mannually.<br>[INFO] Begin to pre-check the status of ONEStor environment<br>[INFO] Collect all hosts: 172.16.40.10                                                                                                    |

システムはクラスタ環境をチェックし、その環境がアップグレード要件を満たしているか どうかをONEStorにアップグレードします。

### 図17クラスタ環境の確認

| [ OK ] Post-check status of CAS environment Done                                              |
|-----------------------------------------------------------------------------------------------|
| [WARN] Please see the post-check report for more detailed results: /var/log/upgrade/postcheck |
| [WARN] Please reboot the upgraded host mannually.                                             |
| [INFO] Begin to pre-check the status of ONEStor environment                                   |
| [INF0] Collect all hosts: 172.16.40.10                                                        |
| 172.16.40.11                                                                                  |
| 172.16.40.12                                                                                  |
| Warning: Permanently added '172.16.40.10' (ECDSA) to the list of known hosts.                 |
| uis check io work suspend sh                                                                  |
| uis check in work suspend sh.x                                                                |
| Warning: Permanently added '172.16.40.11' (ECDSA) to the list of known hosts.                 |
| uis check io work suspend sh                                                                  |
| uis check io work suspend sh x                                                                |
| Warning: Permanently added 172 16 40 121 (ECDSA) to the list of known hosts                   |
| uis check in work suspend sh                                                                  |
| uis check in work suspend shax                                                                |
| hosts number : 3                                                                              |
| public network : 10,110,9,2 10,110,9,3 10,110,9,4                                             |
| Is the host info of the cluster correct? (vesloo): ves                                        |
| 12019-11-02 09:03:111 Start to install the script package in master node                      |
| [2019-11-02 09:03:12] Finish installing the script package in master node                     |
| [2019-11-02 09:03:12] Start to unload the script package                                      |
| [2019-11-02 09:03:12] State to aprove the script package to all node                          |
| [2019-11-02 09:03:12] Start to install the script package please wait                         |
| [2019 11 02 09:03:15] Finish installing the script package in all node                        |
| [2019 11 02 09:03:15] Start to set layer                                                      |
| [2019 11 02 09:03:19] Finish setting the layer                                                |
| [2019 11 02 09:03:19] Start to unload the layerfile                                           |
| [2019-11-02 09:03:19] Finish unloading the layerfile                                          |
| [2019 11 02 09:03:19] Start to initialize the flag                                            |
| [2019 11 02 09:03:20] Finish                                                                  |
| [2019 1] -02 09:03:20] precheck                                                               |
|                                                                                               |
| [INEO] Bre-check ONEStor has passed                                                           |
| [INEO] Begin to upgrade ONEStor                                                               |
|                                                                                               |
| [2019 11 02 00:04:13] Start to preceed place wait                                             |
| [2019-11-02 09:04:53] Succed to precheck                                                      |
| [2019-11-02 00:04:52] start to beckup the system please wait                                  |
| [2019-11-02 00:04:55] Start to backup the system, prease watt                                 |
| [2019 11 02 09:07:51] Start to download _ place wait                                          |
| [2019 11 02 09:08:47] Succed to download                                                      |
| [2019,11,02,09,08,47] Start to stow service please wait                                       |
| [2019-11-02 09:00:15] Succed to stop service                                                  |
|                                                                                               |

```
図18ONEStorのアップグレード
```

| [2019-11-02 09:03:20] ========== precheck ====================================                                        |
|----------------------------------------------------------------------------------------------------|
| [2019-11-02 09:04:03] Result: success!                                                                                |
| [INFO] Pre-check ONEStor has passed.                                                                                  |
| [INFO] Begin to upgrade ONEStor                                                                                       |
| [2019-11-02 09:04:03] Start offline upgrade                                                                           |
| [2019-11-02 09:04:13] Start to precheck, please wait                                                                  |
| [2019-11-02 09:04:53] Succeed to precheck                                                                             |
| [2019-11-02 09:04:53] start to backup the system, please wait                                                         |
| [2019-11-02 09:07:51] Succeed to backup the system                                                                    |
| [2019-11-02 09:07:51] Start to download, please wait                                                                  |
| [2019-11-02 09:08:47] Succeed to download                                                                             |
| [2019-11-02 09:08:47] Start to stop service, please wait                                                              |
| [2019-11-02 09:09:15] Succeed to stop service                                                                         |
| [2019-11-02 09:09:15] Start to upgrade components, please wait                                                        |
| [2019-11-02 09:11:41] Succeed to upgrade components                                                                   |
| [2019-11-02 09:11:41] Start to restart service                                                                        |
| [2019-11-02 09:12:52] Succeed to restart service                                                                      |
| [2019-11-02 09:12:52] Start to verify, please wait                                                                    |
| [2019-11-02 09:13:13] Succeed to verify                                                                               |
| [2019-11-02 09:13:13] Start doing post-upgrade handler                                                                |
| [2019-11-02 09:13:14] Set cluster version!                                                                            |
| [2019-11-02 09:13:17] Upgrade Success                                                                                 |
| [INFO] upgrade ONEStor succeeded.                                                                                     |
| [INFO] Begin to post-check status of ONEStor environment.                                                             |
| [2019-11-02 09:13:18] ========== postcheck ====================================                                       |
| [2019-11-02 09:13:39] Result: success!                                                                                |
| [INFO] Post-check the status of ONEStor environment has been done, postcheck success!                                 |
| [WARN] You can see more details in log: /var/log/upgrade/upgrade_sh.log and /var/log/upgrade/onestor-postcheck-report |
| [DEBUG] Onestor postcheck, recovery environment, change port to 10001.                                                |
| apache2                                                                                                    |
| Stopping Apache [OK]                                                                                                  |
| apache2                                                                                                    |
| Gracefully restarting apache2: httpd not running, trying to start                                                     |
|                                                                                                    |
| apache2                                                                                                    |
| Apache server is running                                                                                              |
| INFUJ ENG TO DOST-CHECK STATUS OT UNESTOR ENVIRONMENT.                                                                |
| root(cvkhode1 upqrade.e0710)#                                                                                         |

**3.** UISを非パッチバージョンにアップグレードする場合は、アップグレードを有効にするため にクラスタ内のホストを再起動します。

ホストを再起動する前に、UIS Managerにアクセスして、共有ディレクトリタイプのすべての 共有ストレージプールとVMテンプレートが非アクティブ状態であることを確認します。

### 注:

ステートフルフェールオーバーシステムでは、必要に応じて、最初にプライマリノードまた はバックアップノードを再起動できます。プライマリ/バックアップスイッチオーバーが発生 した場合は、UISのステートフルフェールオーバー管理ページにアクセスして、プライマリ/ バックアップスイッチオーバーを実行する必要があります。

### CASとONEStorの個別アップグレード

### 該当するバージョン

この方法は、UISをE0705からE0710以降にアップグレードする場合に適用できます。

### CASのアップグレード

- 1. SSHクライアントを介してUISホストのCLIにアクセスし、アップグレードスクリプトを保存するディレクトリにアクセスします。
- /uis\_upgrade.sh-o-s casまたは./uis\_upgrade.sh-o-p casを実行します。
   コマンドを使用して、シリアルまたはパラレルのCASアップグレードを実行します。

#### 図19シリアルCASアップグレードの実行

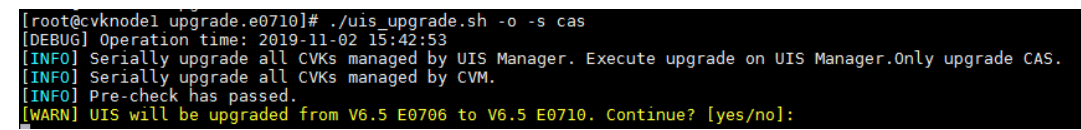

図20CASの並列アップグレードの実行

| [root@cvknodel upgrade.e0710]# ./uis_upgrade.sh -o -p cas                                                   |
|----------------------------------------------------------------------------------------------------|
| [DEBUG] Operation time: 2019-11-02 15:43:48                                                                 |
| [INF0] Parallelly upgrade all CVKs managed by UIS Manager. Execute upgrade on UIS Manager.Only upgrade CAS. |
| [INF0] Parallelly upgrade all CVKs managed by CVM.                                                          |
| [INFO] Pre-check has passed.                                                                                |
| [WARN] UIS will be upgraded from V6.5 E0706 to V6.5 E0710. Continue? [yes/no]:                              |
|                                                                                                    |

3. クラスタ内のすべてのホストを再起動します。

ホストを再起動する前に、UIS Managerにアクセスして、共有ディレクトリタイプのすべての 共有ストレージプールとVMテンプレートプールが非アクティブ状態であることを確認しま す。

ホストが再起動すると、共有VMテンプレートプールが自動的に起動します。クラスター内の すべてのホストが再起動したら、UISにログインし、VMテンプレートの管理ページにアクセ スして、すべての共有VMテンプレートがアクティブ状態であることを確認します。非アクテ ィブな共有VMテンプレートが存在する場合は、しばらく待ってから、すべての共有VMテン プレートがアクティブになるまでページを更新します。次に、共有VMテンプレートプールを サスペンドします。ホストの再起動後、共有VMテンプレートプールが長時間非アクティブで ある場合は、共有VMテンプレートプールを起動してから一時停止します。共有VMテンプレ ートプールの起動時にエラーが発生した場合は、テクニカルサポートに連絡してください。

#### 図21共有VMテンプレートプールの状態の確認

| VM Templates / Template Pool | _                      |            |           |          |         |   |
|------------------------------|------------------------|------------|-----------|----------|---------|---|
| Return O Refresh             | Add Template Pool      |            |           |          |         |   |
| Target Path                  | Туре                   | Total Size | Free Size | State    | Actions | ≡ |
| /muban                       | iSCSI Shared Directory | 7.77TB     | 3.65TB    | Inactive | 🕑 Q 🗟 🗙 |   |

#### 図22共有VMテンプレートプールの状態の確認

| Return     O     Refresh     O     C     C | Add Template Pool      |            |           |        |         |   |
|----------------------------------------------------------------------------------------------------|------------------------|------------|-----------|--------|---------|---|
| Target Path                                                                                                    | Туре                   | Total Size | Free Size | State  | Actions | ≡ |
| /muban                                                                                                    | ISCSI Shared Directory | 7.77TB     | 3.65TB    | Active | 🕕 Q 🗟 🗙 |   |

### 注:

ステートフルフェールオーバーシステムで、CASのアップグレード後に次のプロンプトが表示された場合は、クラスタ内のホストを再起動し、CVMホストでms\_resource\_start.shコマンドを実行してステートフルフェールオーバーサービスを開始します。
 Warning: Fermanently added '172.20.17.3' (ECDSA) to the list of known hosts.

Warning: Permanently added '172.20.17.3' (ECDSA) to the list of known hosts.

[ OK ] Host(172.20.17.3) post-check... Done

[ OK ] Post-check status of CAS environment... Done [WARN] Please see the post-check report for more detailed results: /var/log/upgrade/postcheck-report\_20200806123430.txt [NARN] The kernel of system has been upgraded and this is stateful failover system. The following step must be execute: 1) Rebot the upgraded host manually before performing any other operations. 2) Enable stateful failover after the CVM host reboots. To enable stateful failover, execute the cvm\_resource\_start.sh script on master CVM.

 ステートフルフェールオーバーシステムでは、必要に応じて、最初にプライマリノードまたは バックアップノードを再起動できます。プライマリ/バックアップスイッチオーバーが発生し た場合は、のステートフルフェールオーバー管理ページにアクセスする必要があります。 プライマリ/バックアップスイッチオーバーを実行するためのUIS。

### ONEStorのアップグレード

#### 制約事項とガイドライン

ステートフルフェールオーバー環境では、この作業はマスターノードだけで実行します。ホストの再起動によってステートフルフェールオーバーが発生した場合は、[System]>[Stateful Failover] ページでプライマリ/バックアップスイッチオーバーを手動で実行して、マスターノードが変更さ

れないようにします。

図23プライマリ/バックアップスイッチオーバーの実行

| LIS HCI Management        | ≡ ®<br>Dashboard  | la €<br>d VMs Netv | ♥ ● works Storage | Hosts S       | Services Alarms       | ©<br>System   |           | 👫 Hot      | Key 🗸 🚦   Д 🥹       | = 3     4  | admin |
|---------------------------|-------------------|--------------------|-------------------|---------------|-----------------------|---------------|-----------|------------|---------------------|------------|-------|
| 🏂 Component Management 🗸  | Stateful Failover |                    |                   |               |                       |               |           |            |                     |            | 0     |
| 🗴 Security Management 🗸 🗸 | O Refresh         | Primary/Backup Si  | witchover         | mplate Pool   | 15 View Stateful Fail | over Settings |           |            |                     |            |       |
| 💄 Operators & Groups 🛛 🗸  | Name              | State              | Host Role         | IP Address    | CPU Cores             | Memory        | Disk Size | Disk Usage | Host Time           | Uptime     | =     |
| Dperation Logs            | cvknode1          | Normal             | Primary Node      | 10.125.36.121 | 32                    | 125.32GB      | 2.18TB    | 1.00%      | 2020-05-11 14:52:26 | 2天20时2分7秒  |       |
| Log Collection            | cvknode2          | Normal             | Backup Node       | 10.125.36.122 | 32                    | 125.32GB      | 2.18TB    | 1.00%      | 2020-05-11 14:52:26 | 2天1时13分0秒  |       |
| 🕼 Parameters 🗸 🗸          | cvknode3          | Rormal             | Quorum Node       | 10.125.36.123 | 32                    | 125.32GB      | 2.18TB    | 1.00%      | 2020-05-11 14:52:26 | 2天1时12分57秒 |       |
| 🐟 Data Backup             |                   |                    |                   |               |                       |               |           |            |                     |            |       |
| R NTP Server              |                   |                    |                   |               |                       |               |           |            |                     |            |       |
| Stateful Failover         |                   |                    |                   |               |                       |               |           |            |                     |            |       |
| 🗙 Multicluster Management |                   |                    |                   |               |                       |               |           |            |                     |            |       |
| 🛃 Licensing               |                   |                    |                   |               |                       |               |           |            |                     |            |       |

手順

- 1. SSHクライアントを介してUISホストのCLIにアクセスし、アップグレードスクリプトを保存するディレクトリにアクセスします。
- ceph-sコマンドを実行して、クラスターのヘルス状況がHEALTH\_OKであることを確認します。状況がHEALTH\_OKでない場合は、問題をトラブルシューティングして、次のステップに進みます。

### 図24ONEStorクラスターのヘルスステータスの確認

| root@cvknod          | lel ~]# ceph -s                                                                          |
|----------------------|------------------------------------------------------------------------------------------|
| id:                  | e06f64a0-2921-4cf6-82b0-bbd2eccleabd                                                     |
| health:              | HEALTH_OK                                                                                |
| services:            |                                                                                          |
| mon: 3 d<br>mar: cvk | aemons, quorum cvknode1,cvknode2,cvknode3<br>node1(active), standbys: cvknode2, cvknode3 |
| osd: 21              | osds: 21 up, 21 in                                                                       |
| data:                |                                                                                          |
| pools:               | 2 pools, 3072 pgs                                                                        |
| objects:             | 4518 objects, 13267 MB<br>53502 MB used 11672 GB / 11724 GB avail                        |
| pgs:                 | 3072 active+clean                                                                        |
| io:                  |                                                                                          |
| client:              | 144 KB/s rd, 1182 B/s wr, 37 op/s rd, 2 op/s w                                           |

**3.** /uis\_upgrade.sh-oオネストルofflineコマンドを実行して、ONEStorをアップグレードします。 システムはクラスタ環境をチェックし、その環境がアップグレード要件を満たしているか どうかをONEStorにアップグレードします。 図25ONEStorのアップグレード

```
[root@cvknodel upgrade.e0710]# ./uis upgrade.sh -o onestor offline
[DEBUG] Operation time: 2019-11-02 15:50:43
[INFO] Upgrade ONEStor offline alone.
[INFO] Begin to pre-check the status of ONE_tor environment...
  [INF0] Collect all hosts: 172.16.40.10
  [DEBUG] Execute onestor precheck, need change port to 80.
   apache2
       Stopping Apache .....
                                                                                                                                                                                                                                                      [0K]
    anache2
  Gracefully restarting apache2: httpd not running, trying to start
      apache2
      Apache server is running
    hosts number : 3
public network : 10.110.9.2 10.110.9.3 10.110.9.4
Is the host info of the cluster correct? (yes|no): y
  Is the host info of the cluster correct? (yes[no): yes
[2019-11-02 16:00:42] Start to install the script package in master node
[2019-11-02 16:00:43] Finish installing the script package
[2019-11-02 16:00:43] Finish uploading the script package
[2019-11-02 16:00:43] Start to install the script package to all node
[2019-11-02 16:00:43] Start to install the script package in all node
[2019-11-02 16:00:46] Start to set layer
[2019-11-02 16:00:50] Finish installing the layer
[2019-11-02 16:00:50] Finish setting the layer
[2019-11-02 16:00:50] Start to upload the layerfile
[2019-11-02 16:00:50] Start to initialize the flag
[2019-11-02 16:00:51] Finish
[2019-11-02 16:00:51] Finish
[2019-11-02 16:00:51] Finish
[2019-11-02 16:00:51] Finish
[2019-11-02 16:00:51] Finish
[2019-11-02 16:00:51] Finish
[2019-11-02 16:00:51] Finish
[2019-11-02 16:00:51] Finish
[2019-11-02 16:00:51] Finish
[2019-11-02 16:00:51] Finish
[2019-11-02 16:00:51] Finish
[2019-11-02 16:00:51] Finish
[2019-11-02 16:00:51] Finish
[2019-11-02 16:00:51] Finish
[2019-11-02 16:00:51] Finish
[2019-11-02 16:00:51] Finish
[2019-11-02 16:00:51] Finish
[2019-11-02 16:00:51] Finish
[2019-11-02 16:00:51] Finish
[2019-11-02 16:00:51] Finish
[2019-11-02 16:00:51] Finish
[2019-11-02 16:00:51] Finish
[2019-11-02 16:00:51] Finish
[2019-11-02 16:00:51] Finish
[2019-11-02 16:00:51] Finish
[2019-11-02 16:00:51] Finish
[2019-11-02 16:00:51] Finish
[2019-11-02 16:00:51] Finish
[2019-11-02 16:00:51] Finish
[2019-11-02 16:00:51] Finish
[2019-11-02 16:00:51] Finish
[2019-11-02 16:00:51] Finish
[2019-11-02 16:00:51] Finish
[2019-11-02 16:00:51] Finish
[2019-11-02 16:00:51] Finish
[2019-11-02 16:00:51] Finish
[2019-11-02 16:00:51] Finish
[2019-11-02 16:00:51] Finish
[2019-11-02 16:00:51] Finish
[2019-11-02 16:00:51] Finish
[2019-11-02 16:00:51] Finish
[2019-11-02 16:00:51] Finish
[2019-11-02 16:00:51] Finish
[2019-11-02 16:00:51] Finish
[2019-11-02 16:00:51] Finish
[2019-11-02 16:00:51] Finish
[2019-11-02 16:00:51] Finish
[2019-11-02 16:00:51] Finish
[2019-11-02 16:00:51] F
yes
[INF0] Begin to upgrade ONEStor...
[2019-11-02 16:04:25] Start offline upgrade
[2019-11-02 16:04:35] Start to precheck, please wait...
[2019-11-02 16:05:15] Succeed to precheck
[2019-11-02 16:05:55] start to backup the system, please wait...
[2019-11-02 16:05:55] Start to download, please wait...
[2019-11-02 16:06:56] Succeed to download
      lineOp Pre-Check Number Number N
       pache2
Stopping Apache .....
                                                                                                                                                                                                 [0K]
         racefully restarting apache2: httpd not running, trying to start
       pache2
 Apache server is running
[INF0] End to post-check status of ONEStor environment.
```

### 2ホストクラスタに配備されたUISのアップグレード

「CASおよびONEStor全体のアップグレード」に従って、2ホストクラスタに展開されたUISをアッ プグレードします。シンクライアントを個別にアップグレードする必要はありません。

ONEStorアップグレード中に次のエラーが発生した場合は、次のコマンドを実行してから、次のコマンドを入力します。

アップグレードを続行するには、2台のホストでYと入力します。

システムットルstart ceph-hbm.service&&システムットルstop ceph-

| INFO] Begin to upgrade unestor                                                                                                    |
|----------------------------------------------------------------------------------------------------|
| 2020-01-15 16:16:59] Start offline upgrade                                                                                                    |
| [2020-01-15 16:17:00] Start to stop service, please wait                                                                                          |
| ollowing hosts:[['185.185.185.102']] stop service failed. now you should solve this problem according to manual instruction,then input yes or no  |
| [2020-01-15 16:24:06] host 185.185.185.102 is attempt to retry stop service, please waiting                                                       |
| ollowing hosts:[['185.185.185.100']] stop service failed. now you should solve this problem according to manual instruction,then input yes or no  |
| [2020-01-15 16:24:21] host 185.185.185.100 is attempt to retry stop service, please waiting                                                       |
| ollowing hosts:[['185.185.185.101']] stop service failed. now you should solve this problem according to manual instruction, then input yes or no |
| [2020-01-15 16:24:27] host 185.185.185.101 is attempt to retry stop service, please waiting                                                       |
| Following hosts:[['185.185.185.102']] stop service failed. now you should solve this problem according to manual instruction,then input yes or no |
| [2020-01-15 16:25:50] host 185.185.185.102 is attempt to retry stop service, please waiting                                                       |
| -ollowing hosts:[['185.185.185.100']] stop service failed. now you should solve this problem according to manual instruction,then input yes or no |
| [2020-01-15 16:25:56] host 185.185.185.100 is attempt to retry stop service, please waiting                                                       |
| ollowing hosts:[['185.185.185.101']] stop service failed. now you should solve this problem according to manual instruction,then input yes or no  |
| [2020-01-15 16:26:01] host 185.185.185.101 is attempt to retry stop service, please waiting                                                       |
| CReceived interrupt signal, are you going to exit(Y/N)? : Y                                                                                       |
| WARN] upgrade ONEStor failed, return value is 1.                                                                                                  |
|                                                                                                    |

hbm.service

## コンピューティング仮想化シナリオでのアップグレードの実 行

「CASおよびONEStor全体のアップグレード」に従ってアップグレードを実行します。アップグレード中にONEStorがインストールされていないことを示すプロンプトが表示されます。

2. クラスタ内のホストを再起動します。

ホストを再起動する前に、UISにログインして、すべてのホストの共有ストレージプールと共 有VMテンプレートプールが非アクティブであることを確認します。

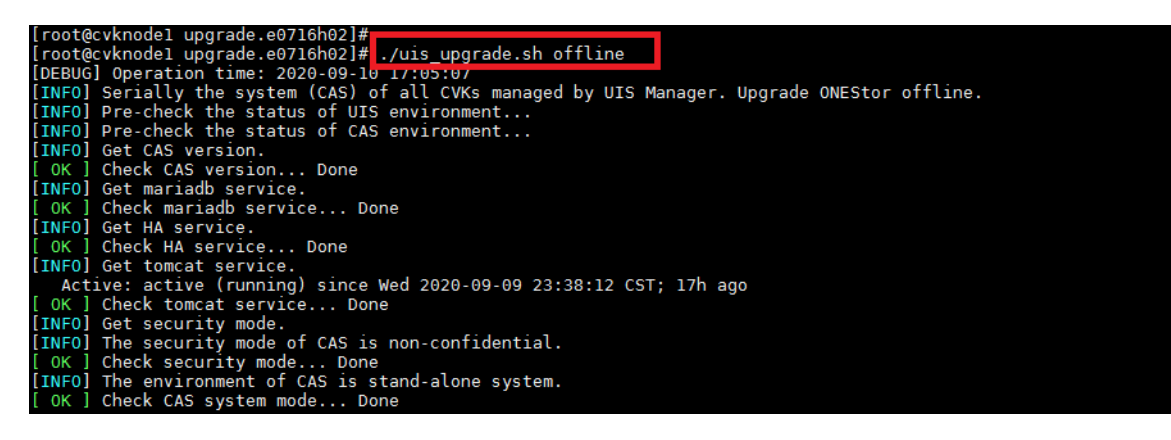

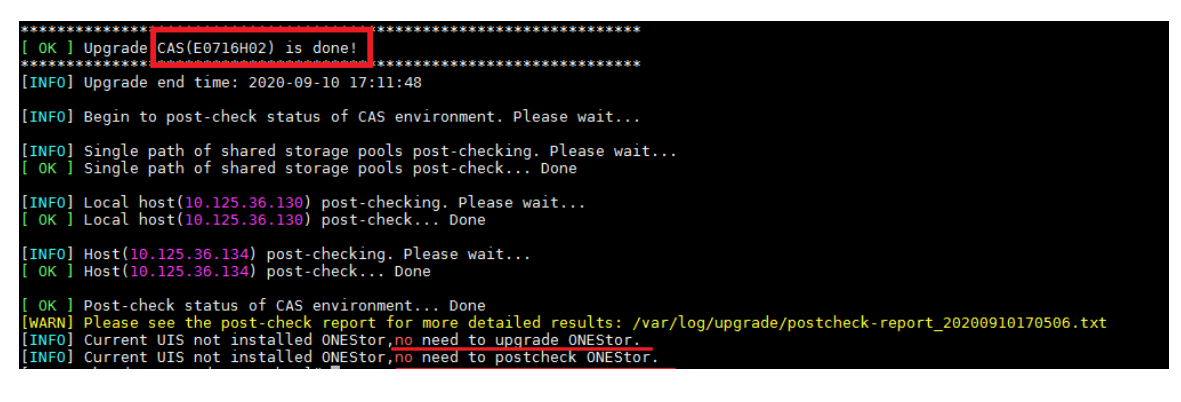

## アップグレード後のチェックの実行

アップグレード後、CASおよびONEStor環境でアップグレード後のチェックが自動的に実行され

ます。/uis\_upgrade.shポストチェックofflineコマンドを実行すると、手動でチェックを開始できます。

チェック結果が/var/log/upgradeディレクトリに保存されます。

図26アップグレード後のチェックの実行

| [root@cvknodel upgrade.e0710]# ./uis upgrade.sh postcheck offline                                                                                                    |
|----------------------------------------------------------------------------------------------------|
| [INFO] Begin to post-check status of UIS environment. Please wait                                                                                                    |
| [INF0] Begin to post-check status of CAS environment. Please wait                                                                                                    |
| <pre>[INF0] Single path of shared storage pools post-checking. Please wait<br/>Warning: Permanently added '172.16.40.10' (ECDSA) to the list of known hosts.<br/>Warning: Permanently added '172.16.40.10' (ECDSA) to the list of known hosts.<br/>Warning: Permanently added '172.16.40.11' (ECDSA) to the list of known hosts.<br/>Warning: Permanently added '172.16.40.11' (ECDSA) to the list of known hosts.<br/>Warning: Permanently added '172.16.40.12' (ECDSA) to the list of known hosts.<br/>Warning: Permanently added '172.16.40.12' (ECDSA) to the list of known hosts.<br/>Warning: Permanently added '172.16.40.12' (ECDSA) to the list of known hosts.<br/>Warning: Permanently added '172.16.40.12' (ECDSA) to the list of known hosts.<br/>[ OK ] Single path of shared storage pools post-check Done</pre> |
| <pre>[INFO] Local host(172.16.40.10) post-checking. Please wait<br/>[ OK ] Local host(172.16.40.10) post-check Done</pre>                                                                                                    |
| <pre>[ 0K ] Copy cvk package Done<br/>[INF0] Decompressing cvk package.Please wait<br/>warning: Permanently added '172.16.40.12' (ECDSA) to the list of known hosts.<br/>[ 0K ] Decompress cvk package Done<br/>[ INF0] Host(172.16.40.12) post-checking.Please wait<br/>warning: Permanently added '172.16.40.12' (ECDSA) to the list of known hosts.<br/>warning: Permanently added '172.16.40.12' (ECDSA) to the list of known hosts.<br/>[ 0K ] Host(172.16.40.12) post-check Done</pre>                                                                                                    |
| [ OK ] Post-check status of CAS environment Done<br>[WARN] Please see the post-check report for more detailed results: /var/log/upgrade/postcheck-report_20191102162425.txt<br>[INFO] Begin to post-check status of ONEStor environment.<br>[DEBUG] Execute onestor postcheck,need change port to 80.                                                                                                    |
| [INFO] Begin to post-check status of ONEStor environment.<br>[DEBUG] Execute onestor postcheck,need change port to 80.<br>apache2<br>Stopping Apache [OK]<br>apache2<br>Gracefully restarting apache2: httpd not running, trying to start                                                                                                    |
| apache2<br>Apache server is running<br>[2019-11-02 16:25:32] Result: success!<br>[INFO] Post-check the status of ONEStor environment has been done, postcheck success!<br>[MARN] You can see more details in log: /var/log/upgrade/upgrade sh.log and /var/log/upgrade/onestor-postcheck-report_20191102162425.txt<br>[DEBUG] Onestor postcheck, recovery environment, change port to 10001.<br>apache2<br>Stopping Apache [OK]<br>apache2<br>Gracefully restarting apache2: httpd not running, trying to start                                                                                                    |
| apache2<br>Apache server is running<br>[INF0] End to post-check status of ONEStor environment.                                                                                                    |

現在のバージョンとターゲットONEStorバージョンが同じ場合、ONEStorはアップグレードされ ず、アップグレード後の自動チェックではONEStorがチェックされません。ただ し、./uis\_upgrade.shポストチェックofflineコマンドを手動で実行すると、アップグレード後のチ ェックでONEStorを含むUIS環境全体がチェックされます。システムに「アップグレードは完了し ていません」と表示されます。ONEStorはアップグレードされていないため、ポストチェックで きません。このプロンプトは無視できます。

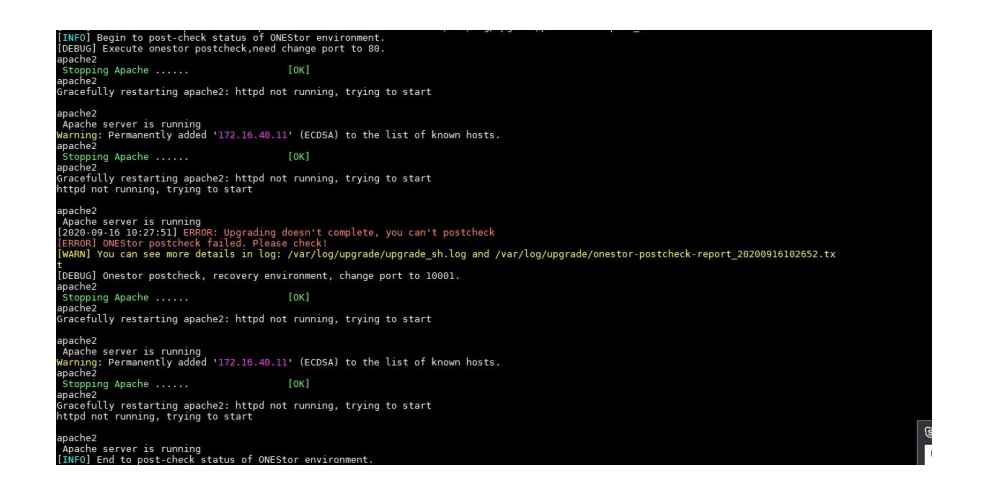

# アップグレードの確認

- 1. 各ノードがターゲットバージョンにアップグレードされていることを確認します。
  - o CASのバージョンを表示するには、cat/etc/cas\_cvk-versionコマンドを実行します。
  - ONEStorバージョンを表示するには、cat/etc/オネストル\_external\_version タブを選択します。
  - o カーネルのバージョンを表示するには、uname-aコマンドを実行します。
- 2. 各ノードの次のアップグレードログファイルで、エラーまたはアラームを調べます。
  - OUSアップグレードログファイルuis-upgrade\_timestamp.log。UISアップグレード操作の 履歴に関する情報を記録します。
  - o CASアップグレードログファイル:
    - cas\_upgrade\_history.txt履歴CASアップグレード操作に関する時間およびバージョン情報を記録します。
    - cvk-upgrade\_timestamp.logアップグレードプロセス中のCASシステムのCLIコン ソールでの出力を記録します。
    - ポストチェック-report\_timestamp.txtアップグレードのアップグレード後のチェック結果を記録します。
  - o **ONEStor**アップグレードファイル:
    - upgrade\_sh.log ONEStorアップグレード中に、エラーを含むアップグレードイベントが発生しました。
    - console\_print.log ONEStorアップグレード時のCLIコンソールの出力を記録します。

## サービスの復元

1. 以前のバージョン用に保存されたブラウザキャッシュをクリアします。

| Clea | r brows                                                                                                    | sing data                               |                |            |            |
|------|----------------------------------------------------------------------------------------------------|-----------------------------------------|----------------|------------|------------|
|      |                                                                                                    | Basic                                   |                | Advanced   |            |
| Time | me range Last 24 hours                                                                                                    |                                         | •              |            |            |
|      | Browsi<br>Clears                                                                                                    | ng history<br>history and autocompletic | ons in the add | lress bar. |            |
|      | Cookies and other site data<br>Signs you out of most sites.                                                                         |                                         |                |            |            |
|      | <ul> <li>Cached images and files</li> <li>Frees up less than 88.4 MB. Some sites may load more slowly on your nex visit.</li> </ul> |                                         |                |            |            |
|      |                                                                                                    |                                         |                |            |            |
|      |                                                                                                    |                                         |                | Cancel     | Clear data |

- 2. すべてのホストの共有ストレージプールを開始します。
- 3. アップグレード前に記録されたVMステータスに基づいてVMを起動します。
- **4.** [Hosts]>[Cluster Management]>[Cluster Configuration]からクラスタのHAをイネーブルにします。

タブを選択します。

図28クラスタのHAの有効化

| HCI Management                                                                                    | ≡ Rashboard VM                                                                             | ⊕ €<br>s Networks Storage     | Hosts Services         | Cluster_10.125.36.131 - | 🌯 Hot Key 👻 | £3   <b>1</b>   Δ <sup>60</sup>   <b>≅</b> <sup>20</sup>   ( |
|---------------------------------------------------------------------------------------------------|--------------------------------------------------------------------------------------------|-------------------------------|------------------------|-------------------------|-------------|--------------------------------------------------------------|
| 🖀 Hosts 🗸 🗸                                                                                       | Cluster Management / Cluster                                                               | Configuration                 |                        |                         |             |                                                              |
| 🚓 Cluster Management 🦷                                                                            | НА                                                                                         |                               |                        |                         |             |                                                              |
| Cluster Configuration  Performance Monitoring  Affinity Rules  Remote USB Devices  Application HA | Enable HA<br>Boot Priority<br>Service Network HA<br>HA Access Control<br>Triggering Action | On<br>Low 1<br>On<br>Failover | ⑦       Medium       例 | ¥                       |             |                                                              |
|                                                                                                   |                                                                                            |                               |                        | 💾 Save                  |             |                                                              |

オンラインアップグレード

オフラインアップグレードでは、UISで実行されているサービスが中断されます。アップグレード中にサービス継続性が必要な場合は、H3Cサポートに連絡して、オンラインアップグレードのリスクを評価してください。2ホストのシナリオでは、オフラインアップグレードのみがサポートされます。

オンラインアップグレードは、ターゲットバージョンがE0712以降の場合にのみサポートされます。

UISハイパー統合環境では、アップグレードプロセス中にエラーが発生しなければ、サービスの中断を回避できます。TGTサービスの場合、I/Oは一時的に0、10~20秒間は0になることがあります。

### HAのディセーブル化

クラスタのHAをディセーブルにするには、[Hosts]>[Cluster Management]>[Cluster Configuration]を選択します。

図29開きます(図)。

図29HAの無効化

| HCI Management         | ≡ 🕅 🖬 ⊕<br>Dashboard VMs Netwo             | rks Storage | Services Alamo Cluster_10.125.36,131 | <b>♀</b> Hot Key ▼ 53   ●   480 | 🛒 🗐 🐨   🤱 admin |
|------------------------|--------------------------------------------|-------------|--------------------------------------|---------------------------------|-----------------|
| 🖀 Hosts 🗸 🗸            | Cluster Management / Cluster Configuration |             |                                      |                                 | 0               |
| 📾 Cluster Management 🦷 | НА                                         |             |                                      |                                 | ^               |
| Cluster Configuration  |                                            |             |                                      |                                 |                 |
| Performance Monitoring | Enable HA                                  | Off (?)     |                                      |                                 |                 |
| 🖥 Affinity Rules 🛛 🗸   | Boot Priority                              | Low Medium  | High                                 |                                 |                 |
| Remote USB Devices     | Service Network HA                         | Off ⑦       |                                      |                                 |                 |
| Application HA         |                                            |             |                                      |                                 |                 |
|                        | HA Access Control                          | Off         |                                      |                                 |                 |
|                        | Triggering Action                          | Failover    | ~                                    |                                 |                 |
|                        |                                            |             | Save                                 |                                 |                 |

### (オプション)アップグレード環境の確認

アップグレードプロセスを開始すると、まずCASおよびONEStor環境がチェックされ、必要に応じてアップグレードが実行されます。アップグレード環境を事前に確認して、準備することができます。

アップグレード環境を確認するには、以下の手順に従ってください。

- **1.** SSHクライアントを介してUIS Managerのバックエンドにアクセスし、アップグレードフ ァイルを保存するディレクトリにアクセスします。
- **2.** /uis\_upgrade.sh precheck onlineコマンドを実行して、環境をチェックします。チェック項目の詳細については、「付録アップグレードスクリプト」を参照してください。

ノードを追加し、クラスタ構成を編集すると、アップグレード環境が変わります。環境チェ ック後にノードの追加やクラスタ構成の編集を行うと、チェック結果は無効になります。 図30アップグレード環境の確認

```
[root@cvknodel upgrade.e0712]# ./uis_upgrade.sh precheck online
[DEBUG] Operation time: 2020-02-06 14:25:38
[INF0] Pre-check the status of UIS environment...
[INF0] Pre-check the status of CAS environment...
[INF0] Get CAS version.
 OK ] Check CAS version... Done
[INFO] Get mariadb service.
[ OK ] Check mariadb service... Done
[INFO] Get HA service.
 OK ] Check HA service... Done
[INFO] Get tomcat service.
  Active: active (running) since Wed 2020-02-05 17:03:52 CST; 21h ago
  OK ] Check tomcat service... Done
[INFO] Get security mode.
[INFO] The security mode of CAS is non-confidential.
[ OK ] Check security mode... Done
[INFO] The environment of CAS is stand-alone system.
       Check CAS system mode... Done
  ок 1
[INF0] Checking local host(10.125.36.82) state information...
 OK ] Check root space... Done
  OK ] Check /vms space... Done
[INFO] Pre-check has passed.
[INFO] Begin to pre-check the status of ONEStor environment...
```

**3.** ノードの数と外部ストレージ・ネットワークのIPアドレスを確認し、次のように入力します。 はい。

図31:クラスタ情報の確認

```
[INF0] Begin to pre-check the status of ONEStor environment...
[INF0] Collect all hosts: 10.125.36.82
10.125.36.83
10.125.36.84
[DEBUG] Execute onestor precheck,need change port to 80.
apache2
Stopping Apache ..... [OK]
apache2
Gracefully restarting apache2: httpd not running, trying to start
apache2
Apache server is running
hosts number : 3
public network : 36.82.9.1 36.82.9.2 36.82.9.3
Is the host info of the cluster correct? (yes|no): yes
[2020-02-06 14:26:30] Start to install the script package in master node
[2020-02-06 14:26:32] Finish installing the script package in master node
[2020-02-06 14:26:32] Start to install the script package to all node
[2020-02-06 14:26:32] Start to install the script package in all node
```

4. 各プロンプトでYと入力します。

図32アップグレードの確認

| [2020-02-06 14:40:13] start to check tgt                                                                                                    |   |
|----------------------------------------------------------------------------------------------------|---|
| [2020-02-06 14:40:14] [WARN] Tgt HA not exists in node ['36.82.9.1', '36.82.9.3', '36.82.9.2']                                                            |   |
| [2020-02-06 14:40:14] Tgt HA is not configured on ONEStor or CAS is unconnected with ONEStor by Virtual IP, please check the state of multipath on CAS fo | ί |
| lowing the ONEStor instructions in "Configuration of multipath and The way of checking the state of path on CAS" chapter.                                 |   |
| Make sure the multipath state is ok, and continue to upgrade? (Y to continue and N to not(Y)                                                              |   |
| Please confirm again the status of multipath and whether continue to upgrade UniStor? (Y to continue and N to not)Y)                                      |   |
| [2020-02-06 14:53:49] succeed to check tgt                                                                                                    | l |

図33アップグレード前のチェックの完了

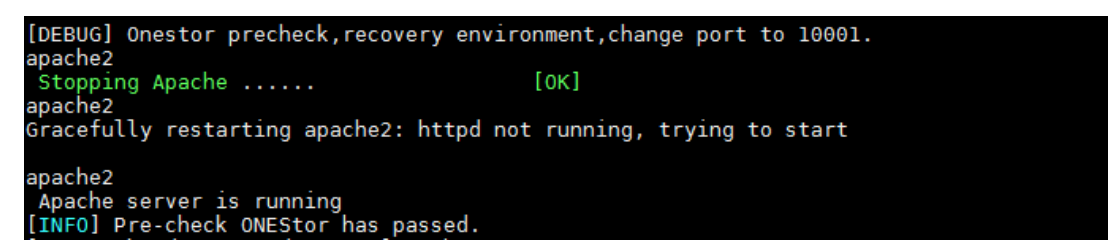

## オンラインアップグレードの実行

次のいずれかの方法を使用して、オンラインアップグレードを実行できます。

- CA SおよびONEStor全体のアップグレードターゲットバージョンでカーネルの 変更が行われていない場合、またはONEStorに関係のないカーネルオブジェク トの変更のみが導入されている場合に適用されます。
- CA SとONEStorを個別にアップグレードするターゲットバージョンで大幅なカーネル変更 が行われた場合、またはカーネルのアップグレードが必要な場合に適用されます。この方式 では、最初にCASをアップグレードし、新しいカーネル設定を有効にするためにホストを再 起動してから、ONEStorをアップグレードする必要があります。

## CASおよびONEStor全体のアップグレード

該当するバージョン

この方法は、E0706以降のバージョンからE0712以降のバージョンへのアップグレードに適用できます。

手順

- 1. CVK上のすべてのVMを別のCVKに移行して、1つのCVKを空にします。
- 2. SSHクライアントを介してUISホストのCLIにアクセスし、アップグレードスクリプトを保存するディレクトリにアクセスします。
- 3. /uis\_upgrade.shオンラインコマンドを実行して、UISクラスタをアップグレードします。

図34UISクラスターのアップグレード

```
[root@cvknodel upgrade.e0712]# ./uis_upgrade.sh online
[DEBUG] Operation time: 2020-02-17 21:35:56
[INFO] Serially upgrade the system (CAS) of all CVKs managed by UIS Manager. Upgrade ONEStor online.
[INFO] Pre-check the status of UIS environment...
[INFO] Pre-check the status of CAS environment...
[INFO] Get CAS version.
[ 0K ] Check CAS version.. Done
[INFO] Get mariadb service.
[ 0K ] Check mariadb service... Done
[INFO] Get HA service.
[ 0K ] Check HA service... Done
[INFO] Get tomcat service.
Active: active (running) since Wed 2020-02-12 15:28:20 CST; 5 days ago
[ 0K ] Check tomcat service... Done
[INFO] Get security mode.
[INFO] The security mode of CAS is non-confidential.
[ 0K ] Check security mode... Done
[INFO] The environment of CAS is stand-alone system.
```

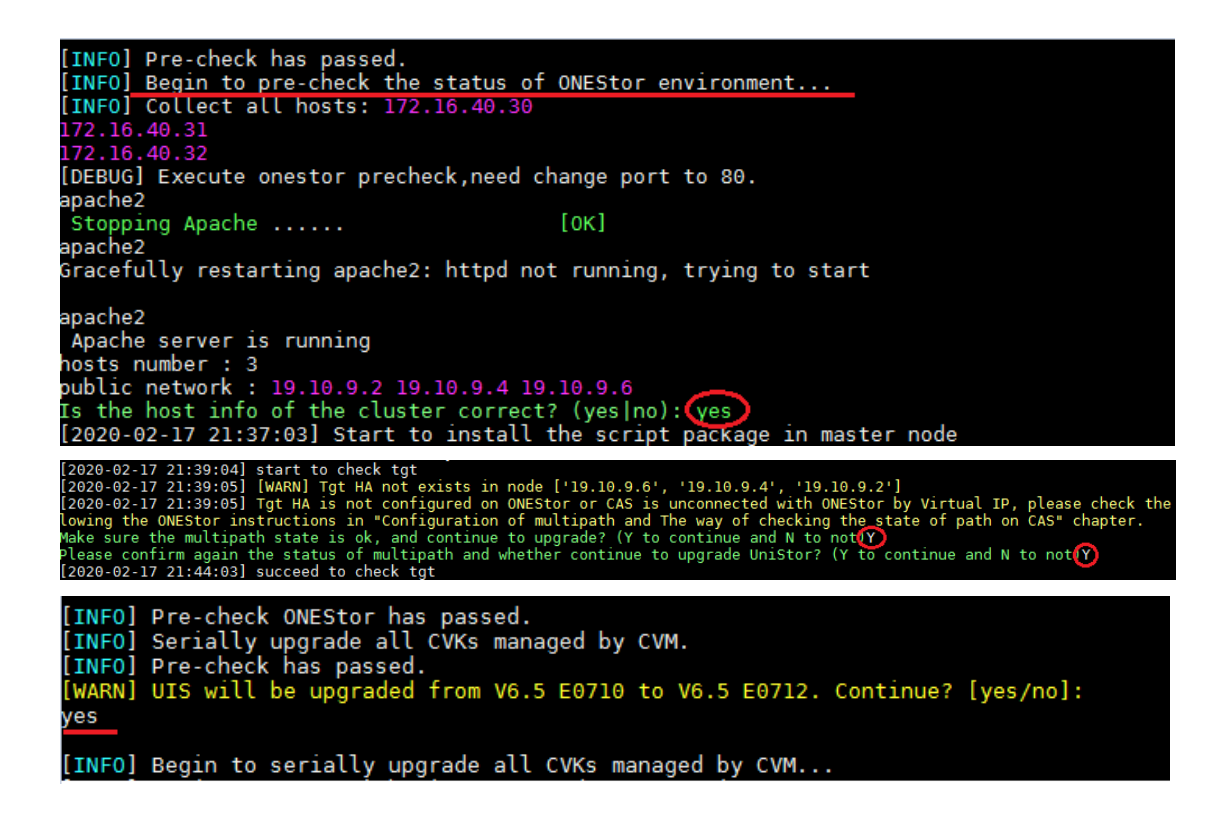

最初にCASがアップグレードされ、次にONEStorがアップグレードされます。

図35:CASアップグレードの完了

```
Begin to exec update E0711-E0712 script...
End to exec update E0711-E0712 script...
The update of CVM database finished successfully, thanks.
Removed symlink /etc/systemd/system/multi-user.target.wants/mongod.service.
End to upgrade front module...
[ OK ] Upgrade front component... Done
[INFO] Start all services on CVM...
[ OK ] Start all services on CVM...
[ OK ] Start all services on CVM...
[ OK ] Upgrade CAS(E0712) is done!
[INFO] Upgrade end time: 2020-02-17 21:59:01
[INFO] Begin to post-check status of CAS environment. Please wait...
```

システムはクラスタ環境をチェックし、その環境がアップグレード要件を満たしているか どうかをONEStorにアップグレードします。

図36クラスタ環境の確認

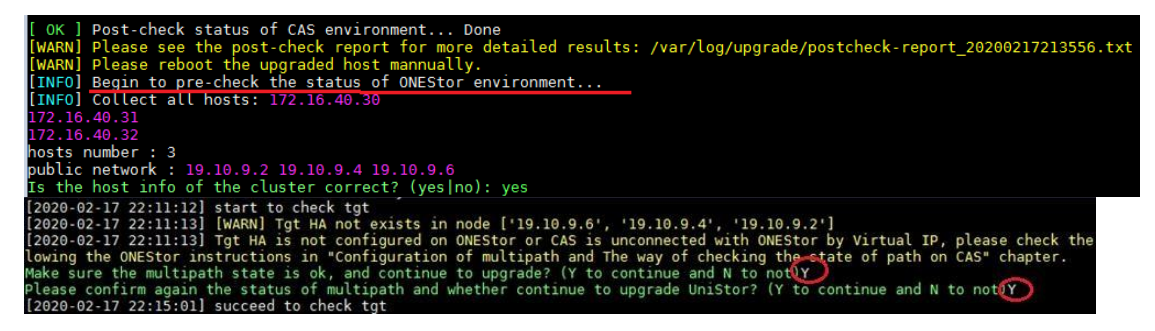

図37ONEStorのアップグレード

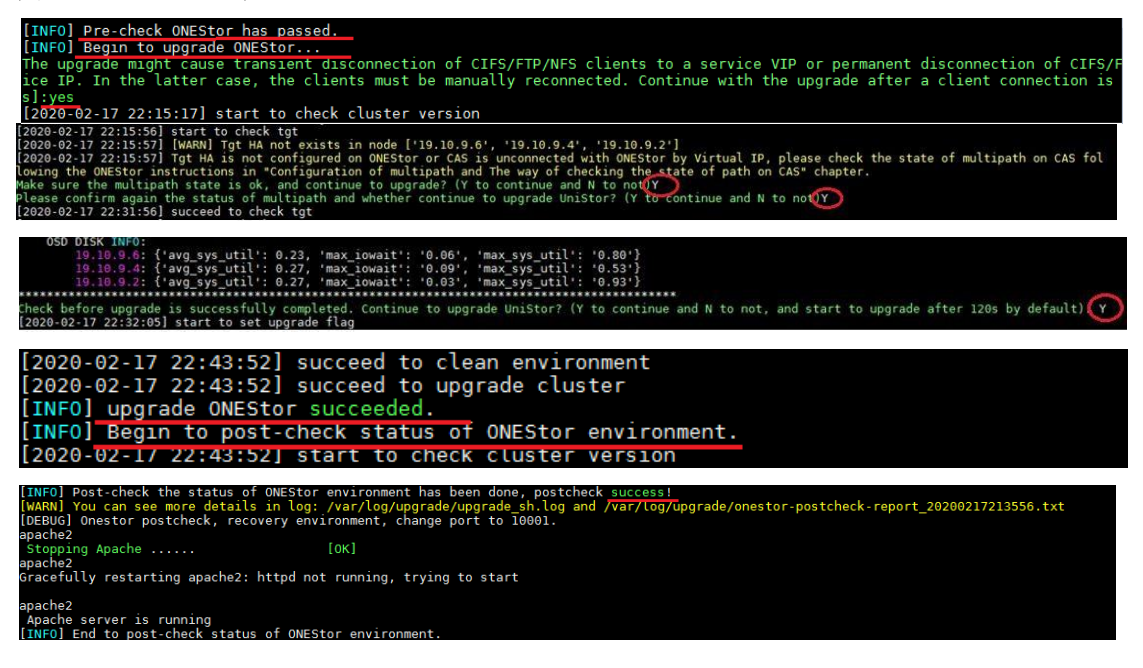

空のCVKを再起動し、別のCVM上のすべてのVMを空のCVKに移行し、新しく空になったCVK を再起動します。すべてのCVKsが再起動されるまで、この手順を繰り返します。次に、必要 に応じてVMを移行します。

### CASとONEStorの個別アップグレード

### 該当するバージョン

この方法は、UISをE0705からE0712以降にアップグレードする場合に適用できます。 CASのアップグレード

- 1. CVK上のすべてのVMを別のCVKに移行して、CVKを空にします。
- 2. SSHクライアントを介してUISホストのCLIにアクセスし、アップグレードスクリプトを保存 するディレクトリにアクセスします。
- **3.** /uis\_upgrade.sh-o-s casまたは./uis\_upgrade.sh-o-p casを実行します。 コマンドを使用して、シリアルまたはパラレルのCASアップグレードを実行します。

#### 図38シリアルCASアップグレードの実行

| [root@cvkr | nodel upgrade.e0712]# ./uis upgrade.sh -o -s cas                                                 |
|------------|--------------------------------------------------------------------------------------------------|
| [DEBUG] O  | peration time: 2020-02-18 12:22:48                                                               |
| [INF0] Se  | rially upgrade all CVKs managed by UIS Manager. Execute upgrade on UIS Manager.Only upgrade CAS. |
| [INF0] Se  | rially upgrade all CVKs managed by CVM.                                                          |
| [INFO] Pre | e-check has passed.                                                                              |
| [WARN] UIS | S will be upgraded from V6.5 E0705 to V6.5 E0712. Continue? [yes/no]:                            |
| yes        |                                                                                                  |

図39CASの並列アップグレードの実行

| [root@cvknodel upgrade.e0712]# ./uis_upgrade.sh -o -p cas                                                   |
|----------------------------------------------------------------------------------------------------|
| [DEBUG] Operation time: 2020-02-18 13:02:30                                                                 |
| [INFO] Parallelly upgrade all CVKs managed by UIS Manager. Execute upgrade on UIS Manager.Only upgrade CAS. |
| [INFO] Parallelly upgrade all CVKs managed by CVM.                                                          |
| [INF0] Pre-check has passed.                                                                                |
| [WARN] UIS will be upgraded from V6.5 E0705 to V6.5 E0712. Continue? [yes/no]:                              |
| ves                                                                                                    |

4. 出力を表示して、CASのアップグレードが成功したことを確認します。

図40:CASアップグレードの完了

| Begin to exec E0710-E0711 script<br>End to exec E0710-E0711 script                                                                                                    |
|----------------------------------------------------------------------------------------------------|
| Begin to exec update E0710-E0711 script<br>End to exec update E0710-E0711 script                                                                                         |
| Begin to exec E0711-E0712 script                                                                                                    |
| End to exec E0/11-E0/12 script<br>Begin to exec update E0711-E0712 script                                                                                                |
| End to exec update E0711-E0712 script<br>The update of CVM database finished successfully, thanks.<br>End to upgrade front module<br>[ OK ] Upgrade front component Done |
| [INFO] Start all services on CVM<br>[ OK ] Start all services on CVM Done                                                                                                |
| OK ] Upgrade CAS(E0712) is done!                                                                                                    |
| [INFO] Upgrade end time: 2020-02-18 12:28:32                                                                                                    |
| [INFO] Begin to post-check status of CAS environment. Please wait                                                                                                    |
| [INFO] Single path of shared storage pools post-checking. Please wait                                                                                                    |

空のCVKを再起動し、別のCVM上のすべてのVMを空のCVKに移行し、新しく空になったCVK を再起動します。すべてのCVKsが再起動されるまで、この手順を繰り返します。次に、必要 に応じてVMを移行します。

#### 注:

 ステートフルフェールオーバーシステムで、CASのアップグレード後に次のプロンプトが 表示された場合は、クラスタ内のホストを再起動し、CVMホストでms\_resource\_start.sh コマンドを実行してステートフルフェールオーバーサービスを開始します。 Warning: Permanently added '172.20.17.3' (ECDSA) to the list of known hosts.

Warning: Permanently added '172.20.17.3' (ECDSA) to the list of known hosts.
[ OK ] Host(172.20.17.3) post-check... Done

( 0K ] Post-check status of CAS environment... Done
 [WARN] Please see the post-check report for more detailed results: /var/log/upgrade/postcheck-report\_20200806123430.txt
 [WARN] The kernel of system has been upgraded and this is stateful failover system. The following step must be execute:
 1) Reboot the upgraded host manufully before performing any other operations.
 2) Enable stateful failover after the CVM host reboots. To enable stateful failover, execute the cvm\_resource\_start.sh script on master CVM.

ステートフルフェールオーバーシステムでは、必要に応じて、最初にプライマリノードまたはバックアップノードを再起動できます。プライマリ/バックアップスイッチオーバーが発生した場合は、UISのステートフルフェールオーバー管理ページにアクセスして、プライマリ/バックアップスイッチオーバーを実行する必要があります。

### ①重要:

- ONEStorをアップグレードする前に、UISにログインしてストレージクラスターの正常性スコ アが100であることを確認するか、ceph-sコマンドを実行してストレージの状態が HEALTH\_OKであることを確認します。
- ステートフルフェールオーバーシステムでは、プライマリノードでアップグレードを実行します。ホストの再起動が原因でプライマリ/バックアップのスイッチオーバーが発生した場合は

プライマリ/バックアップスイッチオーバーを実行するためのUIS。

- 1. SSHクライアントを介してUISホストのCLIにアクセスし、アップグレードスクリプトを保存 するディレクトリにアクセスします。
- **2.** /uis\_upgrade.sh-oオネストルオンラインコマンドを実行して、ONEStorをアップグレードします。

システムはクラスタ環境をチェックし、その環境がアップグレード要件を満たしているか どうかをONEStorにアップグレードします。

### 図41:クラスタ情報の確認

| <pre>[root@cvknodel upgrade.e0712]# ./uis_upgrade.sh -o onestor online<br/>[DEBUG] Operation time: 2020-02-21 10:42:58<br/>[INFO] Upgrade ONEStor online alone.<br/>[INFO] Begin to pre-check the status of ONEStor environment<br/>[INFO] Collect all hosts: 172.16.40.30<br/>172.16.40.31<br/>172.16.40.32<br/>[DEBUG] Execute onestor precheck,need change port to 80.<br/>created</pre>                                                                                                    |
|----------------------------------------------------------------------------------------------------|
| Stopping Apache [OK]<br>apache2<br>Gracefully restarting apache2: httpd not running, trying to start                                                                                                    |
| apache2<br>Apache server is running<br>hosts number : 3<br>public network : 19.10.9.2 19.10.9.4 19.10.9.6<br>Is the host info of the cluster correct? (yes no): yes                                                                                                    |
| [2020-02-2] 19:24:20] [WARN] Tgt HA not exists in node ['19.10.9.6', '19.10.9.4', '19.10.9.2']<br>[2020-02-2] 19:24:20] Tgt HA is not configured on OMEStor or CAS is unconnected with OMEStor by Virtual IP, please check the state of multipath o<br>n CAS following the OMEStor instructions in "Configuration of multipath and The way of checking the state of path on CAS" chapter.<br>Make sure the multipath state is ok, and continue to upgrade? (Y to continue and N to not)Y<br>Please confirm again the status of multipath and whether continue to upgrade UniStor? (Y to continue and N to not)Y<br>[2020-02-2] 19:25:45] succeed to check tgt                                                                                                    |
| OSD DISK INFO:<br>19.10.9.6: {'avg_sys_util': 30.8, 'max_iowait': '1.40', 'max_sys_util': '92.93'}<br>10.10.9.4: {'avg_sys_util': 0.03, 'max_iowait': '0.13', 'max_sys_util': '0.13'}<br>19.10.9.2: {'avg_sys_util': 0.03, 'max_iowait': '0.04', 'max_sys_util': '0.13'}<br>[INFO] Pre-check ONEStor has passed.<br>[WARN] UIS will be only upgraded ONEStor online from ONEStor-R2123 to ONEStor-R2130. Continue? [yes/no]:<br>yes<br>[INFO] Begin to upgrade ONEStor<br>The upgrade might cause transient disconnection of CIFS/FTP/NFS clients to a service VIP or permanent disconnection of CIFS/FTP/NFS clients to a                                                                                                    |
| real Service IP. In the latter case, the clients must be manually reconnected. Continue with the upgrade after a client connection is detected? (<br>yes/nol/default yes];es]<br>[2020-02-06 14:40:13] start to check tgt<br>[2020-02-06 14:40:14] [WARN] Tgt HA not exists in node ['36.82.9.1', '36.82.9.3', '36.82.9.2']<br>[2020-02-06 14:40:14] Tgt HA is not configured on ONEStor or CAS is unconnected with ONEStor by Virtual IP, please check the state of multipath on CAS fol<br>lowing the ONEStor instructions in "Configuration of multipath and The way of checking the state of path on CAS" chapter.<br>Make sure the multipath state is ok, and continue to upgrade? (Y to continue and N to not<br>Please confirm again the status of multipath and whether continue to upgrade UniStor? (Y to continue and N to not<br>[2020-02-06 14:53:49] succeed to check tgt |
| [INF0] Pre-check ONEStor has passed.<br>[INF0] Begin to upgrade ONEStor<br>The upgrade might cause transient disconnection of CIES/FTP/NFS clients to a service VIP or permanent disconnection of CIES/FTP/NFS clients<br>to a real service IP. In the latter case, the clients must be manually reconnected. Continue with the upgrade after a client connection is<br>detected? (yes/no164fault yes)<br>2020-02-13 09:34:27] start to check cluster version<br>[2020-02-13 09:34:27] start to check cluster version                                                                                                    |
| Check before upgrade is successfully completed. Continue to upgrade UniStor? (Y to continue and N to not, and start to upgrade after 120s b<br>y default): Y<br>[2020-02-13 09:35:28] start to set upgrade flag                                                                                                    |
| <pre>[2020-02-13 09:47:50] succeed to check themis<br/>[2020-02-13 09:47:50] start to check diamond<br/>[2020-02-13 09:47:51] start to check prometheus<br/>[2020-02-13 09:47:51] start to check prometheus<br/>[2020-02-13 09:47:51] start to check prometheus<br/>[INFO] Post-check the status of ONEStor environment has been done, postcheck success!<br/>[MRAN] You can see more details in log: /var/log/upgrade/upgrade sh.log and /var/log/upgrade/onestor-postcheck-report_20200213091729.txt<br/>[DEBUG] Onestor postcheck, recovery environment, change port to 10001.<br/>apache2<br/>Stopping Apache [OK]<br/>gracefully restarting apache2: httpd not running, trying to start<br/>apache2<br/>Gracefully restarting apache2: httpd not running, trying to start<br/>apache2<br/>[INFO] End to post-check status of ONEStor environment.</pre>                           |

## コンピューティング仮想化シナリオでのアップグレードの実 行

- 「CASおよびONEStor全体のアップグレード」に従ってアップグレードを実行します。アップグレード中にONEStorがインストールされていないことを示すプロンプトが表示されます。
- 2. アップグレード後、空のCVKホストを再起動し、CVKホスト上のすべてのVMを空のCVKホス

トに移行してから、新しく空になったCVKホストを再起動します。すべてのCVKホストが再 起動されるまで、この手順を繰り返します。

- 3. CVMホスト上のすべてのVMを別のホストに移行し、CVMホストを再起動します。
- 4. クラスタ内のすべてのホストを再起動したら、必要に応じてVMを移行できます。

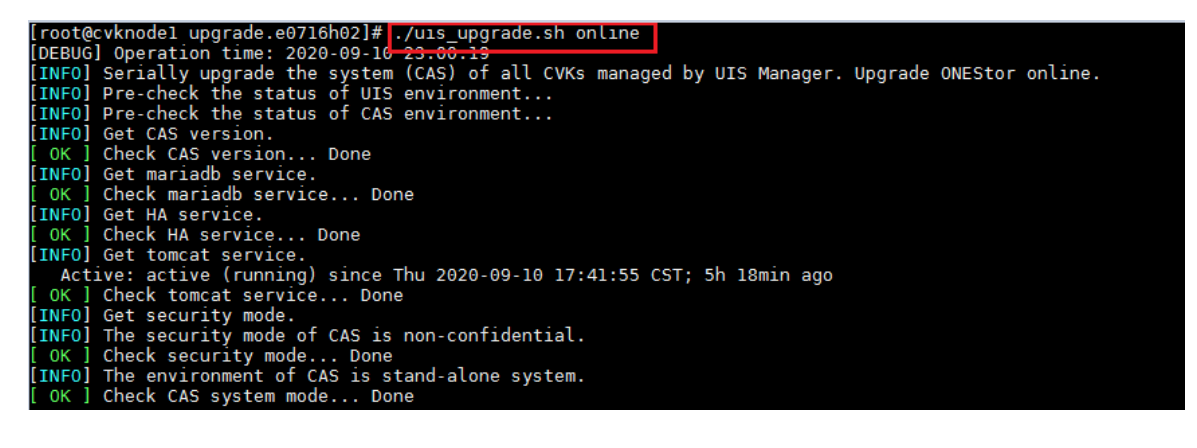

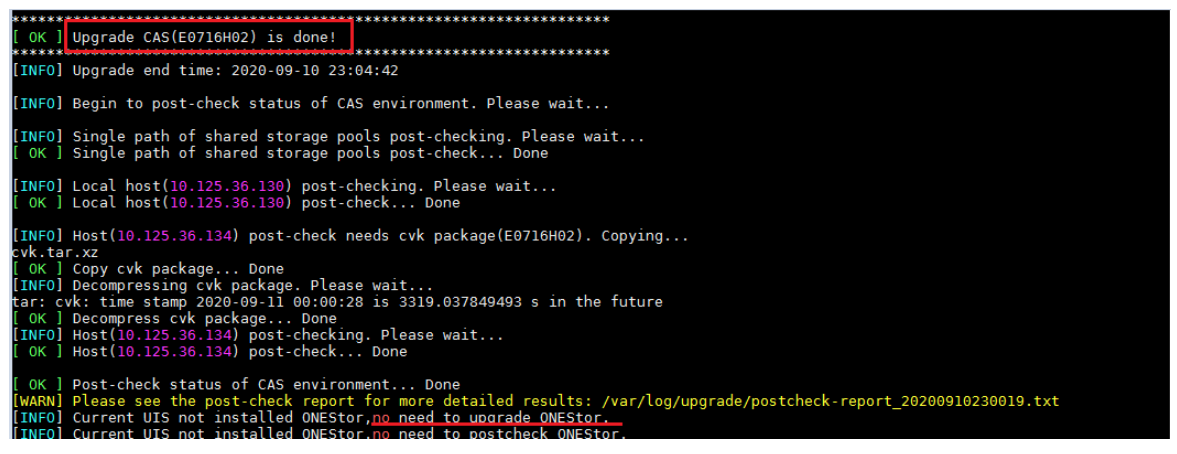

## アップグレード後のチェックの実行

アップグレード後、CASおよびONEStor環境でアップグレード後のチェックが自動的に実行されま す。/uis\_upgrade.shポストチェックofflineコマンドを実行すると、CASおよびONEStor環境でアッ プグレード後のチェックを手動でトリガーできます。

チェックレポートが/var/log/upgradeディレクトリに保存されます。

#### 図42アップグレード後のチェックの実行

| [root@cvknodel upgrade.e0712]# ./uis_upgrade.sh postcheck online<br>[DEBUG] Operation time: 2020-02-21 17:51:53 |
|----------------------------------------------------------------------------------------------------|
| [INFO] Begin to post-check status of UIS environment. Please wait                                               |
| [INFO] Begin to post-check status of CAS environment. Please wait                                               |
| [INF0] Single path of shared storage pools post-checking. Please wait                                           |
| Warning: Permanently added '172.16.40.30' (ECDSA) to the list of known hosts.                                   |
| Warning: Permanently added '172.16.40.30' (ECDSA) to the list of known hosts.                                   |
| Warning: Permanently added '172.16.40.31' (ECDSA) to the list of known hosts.                                   |
| Warning: Permanently added '172.16.40.31' (ECDSA) to the list of known hosts.                                   |
| Warning: Permanently added '172.16.40.32' (ECDSA) to the list of known hosts.                                   |
| Warning: Permanently added '172.16.40.32' (ECDSA) to the list of known hosts.                                   |
| [ OK ] Single path of shared storage pools post-check Done                                                      |
| [INFO] Local host(172.16.40.30) post-checking. Please wait                                                      |

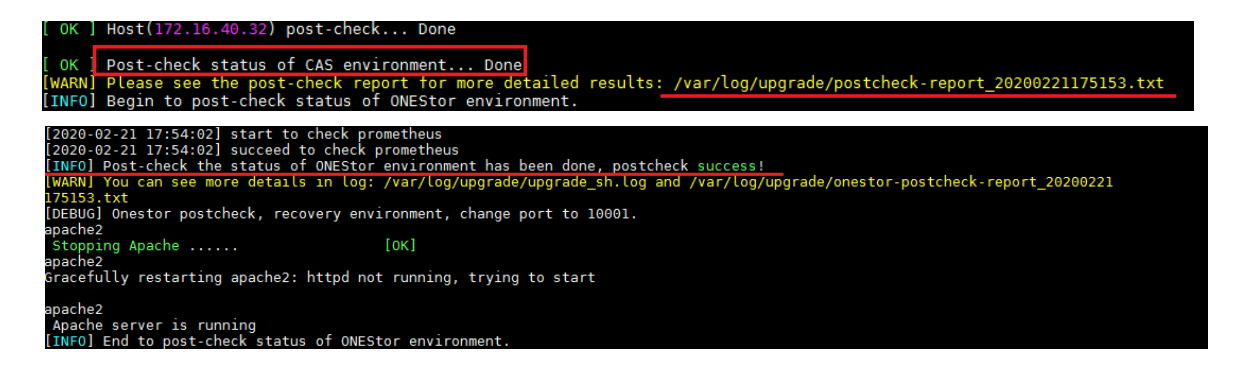

現在のバージョンとターゲットONEStorバージョンが同じ場合、ONEStorはアップグレードされず、 アップグレード後の自動チェックではONEStorがチェックされません。ただし、手動 で./uis\_upgrade.shポストチェックofflineコマンドを実行すると、アップグレード後のチェックで ONEStorを含むUIS環境全体がチェックされます。システムに「ERROR:type of prepare and upgrade failed to match because ONEStor is not upgraded」と表示されます。このプロンプトは無 視できます。

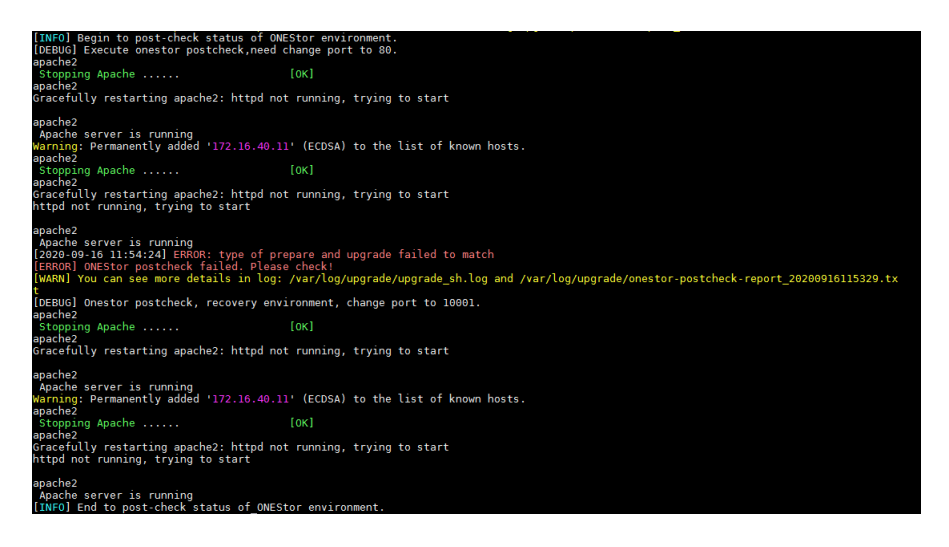

# アップグレードの確認

- 1. 各ノードがターゲットバージョンにアップグレードされていることを確認します。
  - o CASのバージョンを表示するには、cat/etc/cas\_cvk-versionコマンドを実行します。
  - ONEStorバージョンを表示するには、cat/etc/オネストル\_external\_version タブを選択します。
  - o カーネルのバージョンを表示するには、uname-aコマンドを実行します。
- 2. 各ノードの次のアップグレードログファイルで、エラーまたはアラームを調べます。
  - UISアップグレードログファイルuis-upgrade\_timestamp.log。UISアップグレード操作の 履歴に関する情報を記録します。
  - **CA S**アップグレードログファイル:
    - cas\_upgrade\_history.txt履歴CASアップグレード操作に関する時間およびバージョン情報を記録します。
    - cvk-upgrade\_timestamp.logアップグレードプロセス中のCASシステムのCLIコンソ ールでの出力を記録します。
    - ポストチェック-report\_timestamp.txtアップグレードのアップグレード後のチ

ェック結果を記録します。

- **ONEStor**アップグレードファイル:
  - upgrade\_sh.log ONEStorアップグレード中に、エラーを含むアップグレードイベントが発生しました。
  - console\_print.log ONEStorアップグレード時のCLIコンソールの出力を記録します。

# UISサービスの復元

1. 以前のバージョン用に保存されたブラウザキャッシュをクリアします。

図43ブラウザーキャッシュのクリア

| Clea | ar brows                    | sing data                                        |                  |                            |
|------|-----------------------------|--------------------------------------------------|------------------|----------------------------|
|      |                             | Basic                                            |                  | Advanced                   |
| Time | e range                     | Last 24 hours                                    | •                |                            |
| ~    | Browsi<br>Clears            | ng history<br>history and autocompletior         | is in the addres | ss bar.                    |
| ~    | Cookie<br>Signs y           | es and other site data<br>you out of most sites. |                  |                            |
|      | Cacheo<br>Frees u<br>visit. | d images and files<br>up less than 88.4 MB. Some | sites may load   | l more slowly on your next |
|      |                             |                                                  |                  |                            |
|      |                             |                                                  |                  | Cancel Clear data          |

[Hosts]>[Cluster Management]>[Cluster Configuration]からクラスタのHAをイネーブルにします。
 タブを選択します。

#### 図44クラスタのHAの有効化

| LIS HCI Management                                                                                         | ≡ <sup>®</sup> ⊻<br>Dashboard VMs                | Image: Wetworks     Storage | Services | <b>Q</b> Hot Key ▼ 23   <b>1</b>   4 <sup>60</sup>   ≡ <sup>20</sup>   Ξ |
|----------------------------------------------------------------------------------------------------|--------------------------------------------------|-----------------------------|----------|--------------------------------------------------------------------------|
| 🖀 Hosts 🗸 🗸                                                                                                | Cluster Management / Cluster Confi               | guration                    |          |                                                                          |
| 職 Cluster Management へ                                                                                     | HA                                               |                             |          |                                                                          |
| Cluster Configuration Custer Configuration Custer Configuration Custer Configuration Custer Application HA | Enable HA<br>Boot Priority<br>Service Network HA | On @<br>Low Medium<br>On @  | High     |                                                                          |
|                                                                                                    | Triggering Action                                | Failover                    | V Save   |                                                                          |

### アップグレード後のサービスチェックの実行

- 1. UISにログインします。
- **2.** ダッシュボードページで、システムヘルス、リソース使用状況、およびアラーム状態を確認します。
- 3. ヘルス検査を実行します。

### 図45:システムダッシュボード

| HCI Management                      | Bashboard VMs Networks Storage | Hosts Services Alarms System |                       | 📚 🔒 Ηκεκίνη 🔹 53   🕿   Δ 🤷   Ξι <sup>Φ</sup>   1                                                                                                    | 🗄 *   🤱 admin |
|-------------------------------------|--------------------------------|------------------------------|-----------------------|----------------------------------------------------------------------------------------------------|---------------|
| System Health                       | 70.83%<br>CPU Ratio            |                              | Storage Cluster Usage |                                                                                                    | °<br>N        |
| 96                                  | 41.65%<br>Memory Ratio         |                              |                       |                                                                                                    | Add VM        |
| Last Check A) : 2020-10-13 12:46:13 | 27,74%<br>Storage Usage        |                              | Free Used             | 10<br>1.521 10.55 15.40 15.00 15.00 10.00                                                                                                    | Cione VM      |
| Host State Statistics               |                                |                              |                       |                                                                                                    |               |
| 3                                   | 5476- <b>199</b>               |                              |                       |                                                                                                    | Import VM     |
| 3 0 0<br>Normal Abrormal Maintain   | eitre.                         |                              |                       | A CONTRACTOR OF A CONTRACTOR OF A CONTRACTOR O | Back Up VM    |

### 図46健康診断

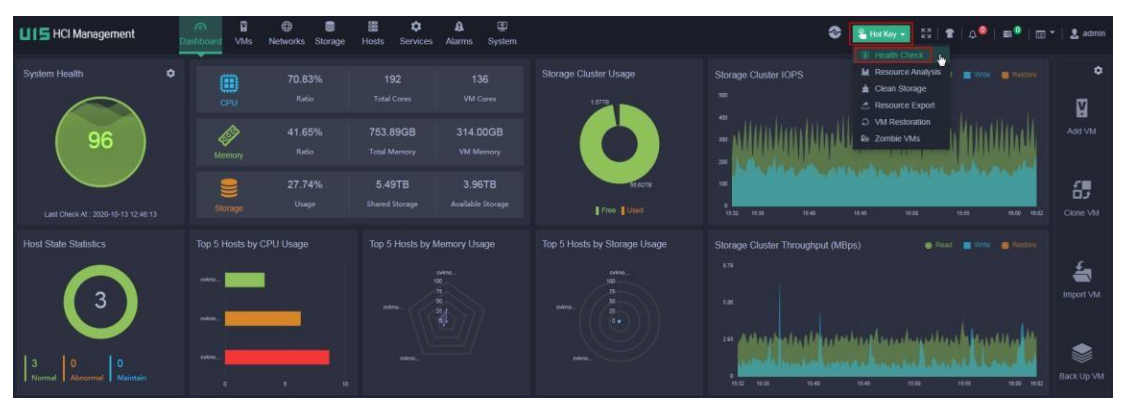

#### 図47健康診断結果

|                       | Heal<br>Provides of<br>Manager,<br>repository,<br>and service | th Check<br>tetalis about states of the key metrics<br>evaluates risks based on the integrat<br>and gives remediation to ensure her<br>e continuity of UIS Manager. | s on UIS Start<br>ed risk althiness |                                          |
|-----------------------|---------------------------------------------------------------|----------------------------------------------------------------------------------------------------|-------------------------------------|------------------------------------------|
| Collapse All          |                                                               |                                                                                                    |                                     | <ul> <li>Ignore Alarm Metrics</li> </ul> |
| System (Checks reso   | ources and running status of basic services of                | UIS)                                                                                                    |                                     | × .                                      |
| CPU Overcommitment    | Memory Overcommitment                                         | Storage Overcommitment                                                                                                    | System Alarm State                  | System Partition Usage                   |
| VTP Settings          | System Data Backup Setti                                      | Software Version Consiste                                                                                                    | CAStools State                      | VM Anti-Virus Settings                   |
| Alarm Output Settings | ✓ License Registration State                                  |                                                                                                    |                                     |                                          |
| Compute (Checks vi    | rtual resource running state)                                 |                                                                                                    |                                     | ×                                        |
| Compute Node State    | CPU Hardware State                                            | Memory Hardware State                                                                                                    | VM State                            | DRS Configuration                        |
| Storage (Checks run   | ning states of distributed storage and shared                 | storage)                                                                                                    |                                     | ~                                        |
| Physical Disk State   | ✓ Logical Disk State                                          | Storage Usage State                                                                                                    | System Disk Cache State             | RAID Controller State                    |
| Storage Cluster State |                                                               |                                                                                                    |                                     |                                          |

- 4. VMサービスが正しく実行されていることを確認します。
  - a. VMの削除、作成、起動、シャットダウン、および移行が正しく実行できることを確認します。
  - b. VM上のサービスが正しく実行されていることを確認します。
- 5. ストレージサービスが正しく実行されていることを確認します。
  - a. ストレージプールが正しく始動できることを確認してください。
  - **b.** ストレージクラスタのヘルススコアが100であることを確認します。

図48:ストレージ管理ページ

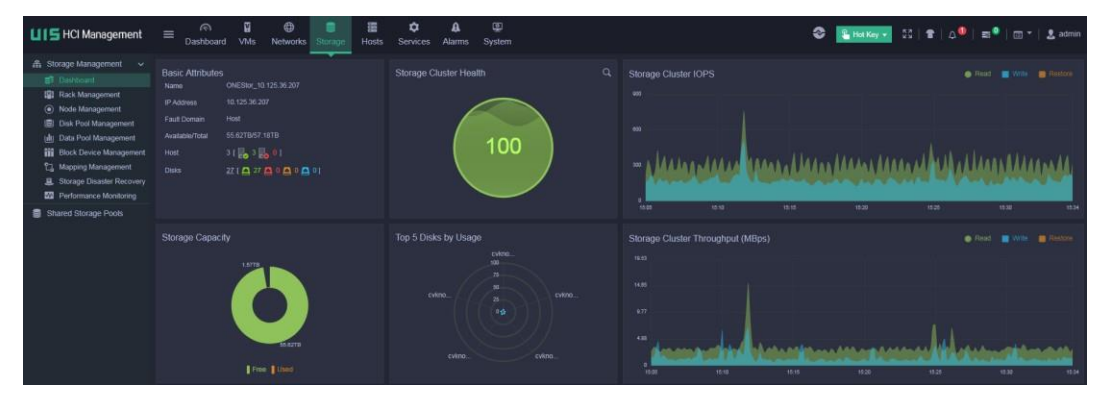

図49:ストレージ・ノード

| Dashbua                                                                                         | rd VMs Networ                                                                                                    | ks Storage H                                                                                                    | fosts Serv                                                           | nces marins by                                                                                         | stem                                                              |                                                                                                    |                                                                                                    |                                                                                                 |                                                                      |                        |                                               |           |                                                                                |
|-------------------------------------------------------------------------------------------------|----------------------------------------------------------------------------------------------------|----------------------------------------------------------------------------------------------------|----------------------------------------------------------------------|----------------------------------------------------------------------------------------------------|-------------------------------------------------------------------|----------------------------------------------------------------------------------------------------|----------------------------------------------------------------------------------------------------|-------------------------------------------------------------------------------------------------|----------------------------------------------------------------------|------------------------|-----------------------------------------------|-----------|--------------------------------------------------------------------------------|
| Charlouted Storage                                                                              | des Management                                                                                                    | les                                                                                                    |                                                                      |                                                                                                    |                                                                   |                                                                                                    |                                                                                                    |                                                                                                 |                                                                      |                        |                                               |           |                                                                                |
| Storage Nodes                                                                                   |                                                                                                    |                                                                                                    |                                                                      |                                                                                                    |                                                                   |                                                                                                    |                                                                                                    |                                                                                                 | D Sync Disk                                                          | X Disable (            | Tata Bala                                     | incing    | O Re                                                                           |
| Name                                                                                            | State                                                                                                    | Da                                                                                                    | ta Balance                                                           | Rack                                                                                                   | Storage Front-End Network IP A.                                   | Disk State                                                                                                    | Storage Capa                                                                                       | Storage Usage                                                                                   | CPU U                                                                | hage                   |                                               | м         | imory (                                                                        |
| ent cvknode1                                                                                    | E, No                                                                                                    | mal On                                                                                                    |                                                                      | rack0                                                                                                  | 10.207.9.1                                                        | 9 0 9 0 0 0 0 0 0                                                                                                    | 19.06TB                                                                                            | 2.74%                                                                                           |                                                                      | 5.92%                  |                                               | 2         | 1.3006                                                                         |
| cvknode2                                                                                        | E No                                                                                                    | mal On                                                                                                    |                                                                      | rack0                                                                                                  | 10.207.9.2                                                        | 9[ 0 9 0 0 0 0 0]                                                                                                    | 19.06TB                                                                                            | 2.74%                                                                                           | _                                                                    |                        |                                               | 25        | 1.30GB                                                                         |
| cvinode3                                                                                        | E No                                                                                                    | mal On                                                                                                    |                                                                      | rackD                                                                                                  | 10.207.9.3                                                        | 00000000                                                                                                    | 19.06TB                                                                                            | 2.74%                                                                                           | _                                                                    | 3,245                  |                                               |           | 1.3008                                                                         |
| Total 3 items. Fa                                                                               | ge 1/1                                                                                                    |                                                                                                    |                                                                      |                                                                                                    |                                                                   |                                                                                                    |                                                                                                    |                                                                                                 |                                                                      |                        | 2 14                                          | ms per pa | 09 30                                                                          |
| Total 3 items, Pa<br>Disks                                                                      | ge 1/1                                                                                                    |                                                                                                    |                                                                      |                                                                                                    |                                                                   |                                                                                                    |                                                                                                    |                                                                                                 |                                                                      | 101 101 10             | te                                            | ms per pa | 99 30<br>O R                                                                   |
| Total 3 items, Pa<br>Disks                                                                      | ge 1/1<br>Disk Pool                                                                                               | Hard Disk Type                                                                                                    | State                                                                | Capacity                                                                                               | Disk Usage                                                        | Type interface Typ                                                                                                    | e Location                                                                                         | RAID Controller                                                                                 | Disk Locator                                                         | Actions                | 10                                            | ms per pa | 99 30<br>O R                                                                   |
| Total 3 Items, Pa<br>Disks<br>Disk Name<br>Sat                                                  | ge 1/1<br>Disk Pool<br>diskpool_cloudos                                                                           | Hard Disk Type<br>Data Disk                                                                                            | State                                                                | CapatRy<br>al 993.753B                                                                                 | Dek Unage<br>S 20%                                                | Type Interface Typ<br>SSO SATA                                                                                                    | e Location<br>65.9                                                                                 | RAID Controller<br>LSI-0                                                                        | Disk Locator<br>OFF                                                  | Actions                | N T                                           | ms per pa | 99 30<br>O Ri                                                                  |
| Total 3 Items, Pa<br>Draks<br>Drak Name<br>sdx<br>sde                                           | ge 1/1<br>Cisk Pool<br>diskpool_slaudos<br>diskpool_slaudos                                                       | Hard Disk Type<br>Data Disk<br>Data Disk                                                                               | State                                                                | Capatity<br>al 893.7508<br>al 3.6418                                                                   | Disk Usage<br>5.0%<br>2.2%                                        | Туре илитика Тур<br>\$50 \$474.<br>HCD \$45                                                                                                    | e Location<br>65.9<br>65.3                                                                         | RAID Controller<br>LSI-0<br>LSI-0                                                               | Disk Locator<br>OFF<br>OFF                                           | Actions                | × T<br>× T                                    | ms per pa | 99 30<br>O R<br>H<br>H                                                         |
| Total 3 items, Pa<br>Disks<br>Disk Mane<br>Solk<br>Sole<br>Sole                                 | 99 1/1<br>Disk Pool<br>diskpool_sloudos<br>diskpool_sloudos<br>diskpool_hdd                                       | Hard Disk Type<br>Data Disk<br>Data Disk<br>Data Disk<br>Data Disk                                                     | Stake<br>Norma<br>Norma<br>Norma                                     | Capathy<br>al 893,7508<br>al 3,6478<br>al 3,6478                                                       | Disk Usage<br>3.05%<br>2.25%<br>2.21%                             | Туре Илигбие Тур<br>550 Б.474<br>HCD 5-45<br>HCD 5-45                                                                                                    | e Loyation<br>65.9<br>65.3<br>65.2                                                                 | RAID Controller<br>LSI-0<br>LSI-0<br>LSI-0                                                      | Disk Locator<br>OFF<br>OFF<br>OFF                                    | Actions<br>Q<br>Q<br>Q | × T<br>× T<br>× T                             | ms per pa | 99 30<br>O R<br>B<br>B                                                         |
| Total 3 Rens, Pa<br>Disks<br>Safk<br>Safk<br>Safe<br>Safe<br>Safe                               | pe tri<br>Disk Pool<br>distpool_itoudae<br>distpool_itoudae<br>distpool_itoud<br>distpool_itou                    | Hard Disk Type<br>Data Disk<br>Data Disk<br>Data Disk<br>Data Disk<br>Disk Disk                                        | State<br>Norma<br>Norma<br>Norma<br>Norma                            | Capasthy<br># 093.7508<br># 3.8419<br># 3.8419                                                         | Diak Diage<br>1.05%<br>2.22%<br>2.25%                             | Type         Interface Type           SSO         SATA           HCD0         SAS           HCD0         SAS           HCD0         SAS                                                                                                    | 6 Location<br>653<br>653<br>652<br>651                                                             | RAD Controller<br>LSI-0<br>LSI-0<br>LSI-0<br>LSI-0<br>LSI-0                                     | Disk Locator<br>OFF<br>OFF<br>OFF<br>OFF                             |                        | x T<br>x T<br>x T<br>x T                      | ms per pa | 99 30<br>O R<br>EI<br>EI<br>EI                                                 |
| Total 3 Rens, Pa<br>Disks<br>Disks<br>Seb<br>Seb<br>Seb<br>Seb                                  | pe I/I<br>Cisk Pool<br>distpool_loudos<br>distpool_hod<br>distpool_hod                                            | Hard Disk Type<br>Data Disk<br>Data Disk<br>Data Disk<br>Data Disk<br>Data Disk<br>Data Disk                           | State<br>A Norma<br>A Norma<br>A Norma<br>A Norma<br>A Norma         | Capathy<br># 893.7508<br># 3.6478<br># 3.6478<br># 3.6478                                              | Cook Unage<br>1.00%<br>2.20%<br>2.31%<br>2.20%<br>3.20%           | Type         Interface Type           SSD         SATA           HDD         SAS           HDD         SAS           HDD         SAS           HDD         SAS           HDD         SAS                                                                                                    | <ul> <li>Location</li> <li>65.9</li> <li>65.3</li> <li>65.2</li> <li>65.1</li> <li>65.0</li> </ul> | RAD Controller<br>LSI-0<br>LSI-0<br>LSI-0<br>LSI-0<br>LSI-0<br>LSI-0                            | Disk Locator<br>OFF<br>OFF<br>OFF<br>OFF<br>OFF                      |                        | * 1<br>× 1<br>× 1<br>× 1<br>× 1<br>× 1<br>× 1 |           | 99 30<br>O 8<br>H<br>H<br>H<br>H                                               |
| Total 3 Rens, Pa<br>Disks<br>Sd8<br>Sd8<br>Sd8<br>Sd8<br>Sd8<br>Sd8<br>Sd8<br>Sd8<br>Sd8<br>Sd8 | pp 111<br>Claik Pool<br>distand_claudes<br>distand_had<br>distand_had<br>distand_had<br>bittet_had                | Hard Disk Type<br>Data Disk<br>Data Disk<br>Data Disk<br>Data Disk<br>Data Disk<br>Data Disk<br>Data Disk<br>Data Disk | Stake<br>Norma<br>Norma<br>Norma<br>Norma<br>Norma<br>Norma          | Copathy<br># 003,7508<br># 3.6478<br># 3.6478<br># 3.6478<br># 3.6478                                  | Disk Unige<br>5.0%<br>2.23%<br>2.25%<br>2.25%<br>0.04%            | Type         Interface Type           SSD         S-X7A           HOD         S-X8           HOD         S-X8           HOD         S-X8           HOD         S-X8           HOD         S-X8           HOD         S-X8           HOD         S-X8           HOD         S-X8           HOD         S-X8           HOD         S-X8           HOD         S-X8  | e Location<br>65.9<br>66.3<br>65.2<br>65.1<br>65.0<br>65.4                                         | RAD Centroller<br>1.5%<br>1.5%<br>1.5%<br>1.5%<br>1.5%<br>1.5%<br>1.5%<br>1.5%                  | Disk Locator<br>OFF<br>OFF<br>OFF<br>OFF<br>OFF<br>OFF               |                        |                                               |           | 99 30<br>O Ri<br>B<br>B<br>B<br>B<br>B<br>B<br>B<br>B<br>B<br>B<br>B<br>B<br>B |
| Total 3 Bans, Pa<br>Disks<br>Disks<br>Sek<br>add<br>add<br>add<br>add<br>add<br>add<br>add      | PE 1/1<br>Citik Pool<br>distood_foudes<br>distood_hod<br>distood_hod<br>distood_hod<br>distood_hod<br>distood_hod | Hard Disk Type<br>Data Disk<br>Data Disk<br>Data Disk<br>Data Disk<br>Data Disk<br>Data Disk<br>Data Disk<br>Cache     | Stake<br>Norma<br>Norma<br>Norma<br>Norma<br>Norma<br>Norma<br>Norma | Coostby<br>98.7508<br>93.36478<br>94.36478<br>94.36478<br>94.36478<br>94.36478<br>94.36478<br>94.36478 | Data Kanger<br>1.00%<br>1.30%<br>2.33%<br>2.25%<br>1.00%<br>1.00% | Type         Millities Type           550         5-67.4           1620         546           1620         546           1620         548           1620         548           1620         548           1620         548           1620         548           1620         548           1620         548           1620         548           1620         546 | <ul> <li>Location</li> <li>65.9</li> <li>65.3</li> <li>65.2</li> <li>65.1</li> <li>65.6</li> </ul> | RAO Controller<br>LSt-0<br>LSt-0<br>LSt-0<br>LSt-0<br>LSt-0<br>LSt-0<br>LSt-0<br>LSt-0<br>LSt-0 | Disk Locator<br>OPF<br>OPF<br>OPF<br>OPF<br>OPF<br>OPF<br>OPF<br>OPF |                        |                                               |           |                                                                                |

- c. SSHを介して管理ノードのバックエンドにログインし、ceph
  - -sコマンドを使用して、ストレージがHEALTH\_OK状態であることを確認します。

| [root@cvknodel ~]# ceph -s                                                                                                    |
|----------------------------------------------------------------------------------------------------|
| cluster:                                                                                                    |
| health: HEALTH_OK                                                                                                    |
| services:<br>mon: 3 daemons, quorum cvknode1,cvknode2,cvknode3<br>mgr: cvknode1(active), standbys: cvknode2, cvknode3<br>osd: 12 osds: 12 up, 12 in                        |
| data:<br>pools: 2 pools, 1024 pgs<br>objects: 73261 objects, 283 GB<br>usage: 867 GB used, 12536 GB / 13404 GB avail<br>pgs: 1022 active+clean<br>2 active+clean+scrubbing |
| io:<br>client: 1317 KB/s rd, 1112 KB/s wr, 70 op/s rd, 155 op/s wr                                                                                                    |

d. ceph osd treeコマンドを実行して、すべてのOSDがアップ状態であることを確認します。

| [ro | ot@cvkr | nodel ~]# | ceph osd tree              |        |          |         |
|-----|---------|-----------|----------------------------|--------|----------|---------|
| ID  | CLASS   | WEIGHT    | TYPE NAME                  | STATUS | REWEIGHT | PRI-AFF |
| -10 | )       | G         | root maintain              |        |          |         |
| - 9 | )       | 13.08948  | root diskpool_hdd          |        |          |         |
| -11 |         | 13.08948  | rack rack0.diskpool_hdd    |        |          |         |
| -15 | 5       | 4.36316   | host cvknode1.diskpool_hdd |        |          |         |
| 2   | hdd     | 1.09079   | osd.2                      | up     | 1.00000  | 1.00000 |
| 5   | hdd     | 1.09079   | osd.5                      | up     | 1.00000  | 1.00000 |
| 8   | hdd     | 1.09079   | osd.8                      | up     | 1.00000  | 1.00000 |
| 11  | . hdd   | 1.09079   | osd.11                     | up     | 1.00000  | 1.00000 |
| -7  |         | 4.36316   | host cvknode2.diskpool_hdd |        |          |         |
| e   | hdd     | 1.09079   | osd.0                      | up     | 1.00000  | 1.00000 |
| 3   | hdd     | 1.09079   | osd.3                      | up     | 1.00000  | 1.00000 |
| 6   | i hdd   | 1.09079   | osd.6                      | up     | 1.00000  | 1.00000 |
| 9   | hdd     | 1.09079   | osd.9                      | up     | 1.00000  | 1.00000 |
| - 3 | 3       | 4.36316   | host cvknode3.diskpool_hdd |        |          |         |
| 1   | . hdd   | 1.09079   | osd.l                      | up     | 1.00000  | 1.00000 |
| 4   | l hdd   | 1.09079   | osd.4                      | up     | 1.00000  | 1.00000 |
| 7   | / hdd   | 1.09079   | osd.7                      | up     | 1.00000  | 1.00000 |
| 10  | hdd     | 1.09079   | osd.10                     | up     | 1.00000  | 1.00000 |
| - 1 |         | Θ         | root default               |        |          |         |

## よくある質問

## TGTチェックの失敗によるオフラインONEStorアップグレー ドの失敗

### 症状

ONEStorアップグレードが失敗し、システムがTGTチェックに失敗しました。

### ソリューション

このプロンプトは、ISCSIセッションがまだ存在す

ることを示します。この問題を解決するには、次

の手順に従います。

- すべてのVMをシャットダウンし、すべての共有ストレージプールとVMテンプレートをサスペンドしたことを確認します。 共有ディレクトリタイプのプール。
- 2. アップグレードを再度実行します。
- 3. TGTチェックが再度失敗したことを示すプロンプトが表示されたら、SSHを使用して管理/ ードのバックエンドにログインし、次のタスクを実行します。
  - **a.** bash/opt/bin/uis\_check\_io\_work\_suspend.shコマンドを実行してから、echo\$?タブを 選択します。戻り値が0でない場合は、bash

/opt/bin/uis\_check\_io\_work\_suspend.sh $\exists \forall \lor \models_{\circ}$ 

 ノードにアクティブな共有ストレージがあることがコマンド出力で示されている 場合は、次のタスクを実行します。

#UISにログインし、[Storage]>[Shared Storage Pools]ページにアクセスします。

#ノードの共有ストレージプールがアクティブな場合は、共有ストレージプールをサ スペンドします。ノードの共有ストレージプールが非アクティブの場合は、ページを リフレッシュします。共有ストレージプールがまだ非アクティブの場合は、共有スト レージプールを開始してから一時停止します。

**#bash/opt/bin/uis\_check\_io\_work\_suspend.sh**コマンドを実行します。コマンド出力でアクティブな共有ストレージが要求される場合は、df-hコマンドを実行します。コマンド出力で共有ストレージのマウントが要求された場合は、共有ストレージをアンマウントします。

[root@cvknodel ~]# bash /opt/bin/uis\_check\_io\_work\_suspend.sh
warning: Permanently added '10.99.218.24' (ECDSA) to the list of known hosts.
warning: Permanently added '10.99.218.24' (ECDSA) to the list of known hosts.
Host[10.99.218.24] has actived shared pool!
Iroot@cvknodel ~J#

#### 図50共有ストレージプールの状態の確認

| LIS HCI Management      | ≡ <sup>©</sup><br>Dashboard | I ⊕<br>∀Ms Networks | Storage Hosts 5            | Services Alarms        | ©<br>System |                | 😂 🔒 Hot K         | oy 🔹 💈 🗧 🗍         | 4 <sup>0</sup>   ≝ <sup>0</sup>   ⊡ *   & adm |    |
|-------------------------|-----------------------------|---------------------|----------------------------|------------------------|-------------|----------------|-------------------|--------------------|-----------------------------------------------|----|
| 斎 Storage Management v  | Shared Storage              |                     |                            |                        |             |                |                   |                    | 0                                             | 8. |
| Dashboard               | Shared Storage Manag        | ement               |                            |                        |             |                |                   |                    | O Refresh 🕑 Add                               |    |
| Node Management         | Alias                       | Description         | Туре                       | Target Path            |             | Total Capacity | Assigned Capacity | Available Capacity | Actions                                       |    |
| 📄 Disk Pool Management  | defaultPool_hdd             |                     | ISCSI Shared Directory     | /vms/defaultPool_hdd   |             | 4.15TB         | 5.33TB            | 2.68TB             | \$ 💿 🖷 🧪 🗙                                    |    |
| 👜 Data Pool Management  | tst                         |                     | iSCSI Shared Directory     | /vms/tst               |             | 100.00GB       | 0.00MB            | 93.58GB            | 2 💿 🍜 🥒 🗙                                     |    |
| Block Device Management | defaultPool_cloudos         |                     | ISCSI Shared Directory     | /vms/defaultPool_cloud | os          | 1.24TB         | 500.00GB          | 1.19TB             | \$ 💿 🖷 🧪 🗙                                    |    |
| Mapping Management      |                             |                     |                            |                        |             |                |                   |                    |                                               |    |
| Performance Monitoring  |                             |                     |                            |                        |             |                |                   |                    |                                               |    |
| Shared Storage Pools    |                             |                     |                            |                        |             |                |                   |                    |                                               |    |
|                         |                             |                     |                            |                        |             |                |                   |                    |                                               |    |
|                         | Hosts Configured with       | Shared Storage      |                            |                        |             |                |                   | O Refrest          | Add Hosts Batch Actions                       |    |
|                         | Host Name                   |                     | WWN                        |                        |             | Host IP        |                   | Host State         | Storage Pool State                            |    |
|                         | cvknode1                    |                     | ign. 1994-05.com. redhat s | ierver36207            |             | 10.125.36.207  |                   | Normal             | Active                                        |    |
|                         | cvknode2                    |                     | ign. 1994-05.com.redhat.s  | erver36208             |             | 10.125.36.208  |                   | Normal             | Active                                        |    |
|                         | cvinode3                    |                     | ign.1994-05.com.redhat.s   | erver36209             |             | 10.125.36.209  |                   | Normal             | Active                                        |    |

コマンド出力に「CVM has actived tempret pool!」と表示されたら、次のタスクを実行します。

#UISにログインし、[VMS]>[VM Templates]>[Template Pools]ページにアクセスします。

#共有VMテンプレートプールがアクティブな場合は、共有VMテンプレートプールを サスペンドします。共有VMテンプレートプールが非アクティブの場合は、ページを 更新します。共有VMテンプレートプールがまだ非アクティブの場合は、共有VMテン プレートプールを起動してから一時停止します。

**#bash/opt/bin/uis\_check\_io\_work\_suspend.sh**コマンドを実行します。コマンド出力 でアクティブな共有テンプレートプールが要求される場合は、df-hコマンドを実行し ます。コマンド出力で共有ディレクトリのマウントが要求された場合は、共有ディレ クトリをアンマウントします。

| [root@cvknode1  | upgrade.e071                            | 16]# bash /opt/l | bin/uis_che        | ck_io_work | _suspend.sh          |    |
|-----------------|-----------------------------------------|------------------|--------------------|------------|----------------------|----|
| Warning: Perman | ently added                             | '10.125.36.45'   | (ECDSA) to         | the list   | of known hosts.      |    |
| Warning: Perman | ently added                             | '10.125.36.45'   | (ECDSA) to         | the list   | of known hosts.      |    |
| Warning: Perman | ently added                             | '10.125.36.46'   | (ECDSA) to         | the list   | of known hosts.      |    |
| Warning: Perman | ently added                             | '10.125.36.46'   | (ECDSA) to         | the list   | of known hosts.      |    |
| Warning: Perman | ently added                             | '10.125.36.47'   | (ECDSA) to         | the list   | of known hosts.      |    |
| Warning: Perman | ently added                             | '10.125.36.47'   | (ECDSA) to         | the list   | of known hosts.      |    |
| /dev/mapper/360 | 000000000000000000000000000000000000000 | 000e00000075e3   | <u>fede /muban</u> | _ext4 rw,r | elatime,data=ordered | ΘΘ |
| CVM has actived | templet poo                             | ol!              |                    |            |                      |    |
| [root@cvknodel  | upgrade.e071                            | 16]#             |                    |            |                      |    |
|                 |                                         |                  |                    |            |                      |    |

図51共有VMテンプレートプールの状態の確認

| VM Templates / Template Pool |                   |            |           |       |         |   |
|------------------------------|-------------------|------------|-----------|-------|---------|---|
| Return     O     Refresh     | Add Template Pool |            |           |       |         |   |
| Target Path                  | Туре              | Total Size | Free Size | State | Actions | ≡ |
|                              |                   |            |           |       |         |   |

- **a.** bash/opt/bin/uis\_check\_io\_work\_suspend.shコマンドを実行してから、echo\$?タブを 選択します。
  - 戻り値が0の場合は、アップグレードを続行できます。
  - 戻り値が0以外の場合は、テクニカルサポートに連絡してください。

## ネットワーク接続エラーが原因でアップグレードに失敗し た後、後続のアップグレードを実行できない

### 症状

プライマリノードが再起動されたか、ONEStorオフラインアップグレードのアップグレード前チ ェック中にプライマリノードのネットワークエラーが発生し、次のアップグレード時にシステム からシステムエラーが発生しました。

### ERROR: upgrade is executing

ソリューション

この問題を解決するには、プライマリノードでecho0>/opt/h3C/upd/ウッドフラグ/nodeFileコマンドを実行して、前回失敗したアップグレード中に作成されたファイルを削除してから、アップグレードを再度 実行します。

## ONEStorアップグレードのロールバック後、 UISのストレージ管理ページを構成できなくな る

### 症状

UISアップグレード中にONEStorアップグレードロールバックが発生し、ロールバック後にクラス タが再起動した場合、UISのストレージ管理ページは設定できなくなります。

### ソリューション

この問題を解決するには、ONEStorアップグレードの失敗の原因となった問題を解決してから、ア ップグレードを再度実行します。アップグレードが成功すると、ストレージ管理ページにアクセス できるようになります。

# 付録 アップグレードスクリプト

アップグレードスクリプトの内容は次のとおりです。

root@チビクノデ:~/upgrade.e0707#./uis\_upgrade.sh-h

使用方法:./uis\_upgrade.sh[option]

オプション:[precheckポストチェック]&[online offline][-f

cvk-f uis-manager]

[-pチビクス-oオネストル]&[オンラインオフラ

 $\prec \gamma$ [-o-s cas-o-p cas]

#### 説明:

/uis\_upgrade.sh precheck offline:UISアップグレード環境を事前にチェックします。

/uis\_upgrade.sh precheck online:UISオンラインアップグレード環境を事前にチェック します。

/uis\_upgrade.shポストチェックoffline:UISオフラインアップグレード環境をポストチェックします。

/uis\_upgrade.shポストチェックonline:UISオンラインアップグレード環境をポストチェ ックします。

/uis\_upgrade.sh-f cvk:CVK自身のCASを強制的にアップグレードします。CVKホスト

でアップグレードを実行します。

/uis\_upgrade.sh-f uis-manager:UIS Manager自身のCASを強制的にアップグレードします。

UIS Managerホストでアップグレードを実行します。

/uis\_upgrade.sh online:UIS Managerで管理されているすべてのCVKsをシリアルアップ グレードします。

UIS Managerでアップグレードを実行します。ONEStorをオンラインでアップグレード します。

/uis\_upgrade.sh offline:UIS Managerが管理するすべてのCVKsをシリアルアップグレードします。

UIS Managerでアップグレードを実行します。ONEStorをオフラインでアップグレード する

/uis\_upgrade.sh-pチビクスonline:UIS Managerが管理するすべてのCVKsを並行してア ップグレードします。

UIS Managerでアップグレードを実行します。ONEStorをオンラインでアップグレード します。

/uis\_upgrade.sh-pチビクスoffline:UIS Managerが管理するすべてのCVKsを並行して

アップグレードします。UIS Managerでアップグレードを実行します。ONEStorを オフラインでアップグレードします。

/uis\_upgrade.sh-oオネストルonline:ONEStorのみをオンラインでアップグレードしま

す。

 $/uis_upgrade.sh-o$ オネストルoffline:ONEStorのみをオフラインでアップグレードします。

/uis\_upgrade.sh-o-s cas:CASだけをアップグレードし、UIS Managerが管理するすべ てのCVKsをシリアルアップグレードします。UIS Managerでアップグレードを実行 します。

/uis\_upgrade.sh-o-p cas:CASだけをアップグレードし、UIS Managerが管理するすべ てのCVKsを並行してアップグレードします。UIS Managerでアップグレードを実行 します。

表6コマンドの説明

| コマンド                 | 説明                                                      |
|----------------------|---------------------------------------------------------|
|                      | アップグレード前に、現在のUIS環境に関する次の情報を確認します。                       |
|                      | <ul> <li>イメージファイルとバージョン情報が必要かどう</li> </ul>              |
|                      | $\dot{n}_{\circ}$                                       |
|                      | アップグレードイメージ、UIS Manageパッケージ、お                           |
|                      | よびCVKパッケージが存在するかどうか。                                    |
| /uis_upgrade.shオフライン | <ul> <li>MySQLが正常に実行されているかどうか。そうでない場合、システムは</li> </ul>  |
| /オンラインの事前チェッ         | サービスを開始しようとします。サービスの開始に失敗す                              |
| <i>"</i>             | ると、エラーが表示されます。                                          |
|                      | • HAがイネーブルかどうか。[はい]の場合は、最初に無効                           |
|                      | にしてから再試行するように求めるメッセージが表示さ                               |
|                      | れます。                                                    |
|                      | <ul> <li>Tomcatが正常に実行されているかどうか。そうでない場合、システムは</li> </ul> |
|                      | サービスを開始しようとします。サービスの開始に失敗す                              |
|                      | ると、エラーが表示されます。                                          |
|                      | • UIS Managerによって管理されるホストのリスト。                          |
|                      | <ul> <li>ホストのネットワークが正常な状態かどうか。</li> </ul>               |

| コマンド | 説明                                                           |
|------|--------------------------------------------------------------|
|      | <ul> <li>ルートパーティションと/vmsパーティションに4G以上の空き容量があるかどうか。</li> </ul> |

| /uis_upgrade.shポストチェ<br>ックオフライン/オンライン    | <ul> <li>アップグレード後に次の項目をチェックして、アップグレードプロセスにエラーが存在するかどうかを調べます。</li> <li>WARファイルのサイズ。</li> <li>フロントエンドデータベースでフィールドが欠落しているかどうか。</li> <li>CAStoolsバージョンとファイル数量</li> <li>ドライバファイルが正しい。</li> <li>カーネルのアップグレードチェック。</li> <li>OCFS2ハートビートパラメータ。</li> <li>システムのバージョン情報。</li> <li>ONEStorバージョン情報。</li> <li>チェック後、システムは</li> <li>/var/log/upgrade/ポストチェック-report_timestamp.txtを参照してください。</li> <li>ONEStorもアップグレードされると</li> <li>/var/log/upgrade/オネストル・ポストチェック・</li> <li>report_timestamp.txtもONEStor用に生成されます。</li> <li>特別な注意が必要なエラーや警告については、アップグレード後のチェックレポートを参照する必要があります。</li> </ul> |
|------------------------------------------|----------------------------------------------------------------------------------------------------|
| /uis_upgrade.sh-f cvk(英語の可能性あ<br>り)      | ノード上のCVKをアップグレードします。<br>このコマンドはONEStorをアップグレードしません。                                                                                                    |
| /uis_upgrade.sh-f uis-manager<バージ<br>ョン> | フロントエンドとバックエンドの両方のUIS Manager関連コンポ<br>ーネント(ONEStorを除く)を含む、UIS Managerをアップグレー<br>ドします。                                                                                                    |
| /uis_upgrade.shオンライン                     | CA SのシリアルアップグレードとONEStorのオンラインア<br>ップグレードを実行します。                                                                                                    |
| /uis_upgrade.shオフライン                     | CA SのシリアルアップグレードとONEStorのオフラインア<br>ップグレードを実行します。                                                                                                    |
| /uis_upgrade.sh-pチビクスオンライン               | <b>CVKs</b> の並列アップグレードと <b>ONEStor</b> のオンラインアップグ<br>レードを実行します。                                                                                                    |
| /uis_upgrade.sh-pチビクスオフライン               | <b>CVKs</b> の並列アップグレードと <b>ONEStor</b> のオフラインアップグ<br>レードを実行します。                                                                                                    |
| /uis_upgrade.sh-oオネストルオンライ<br>ン          | <b>ONEStor</b> のオンラインアップグレードを実行します。                                                                                                    |
| /uis_upgrade.sh-oオネストルオフライ<br>ン          | ONEStorのオフラインアップグレードを実行します。                                                                                                    |
| /uis_upgrade.sh-o-s場合                    | CASのシリアルアップグレードを実行します。                                                                                                    |
| /uis_upgrade.sh-o-pの場合                   | CA Sのパラレルアップグレードを実行します。                                                                                                    |